## Guida ai servizi CENED

Ente di formazione

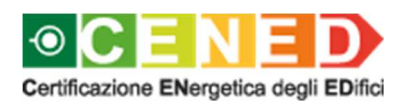

a cura di ARIA SPA

## Indice

|                                                                                                | Premessa                                                                                   | 3                                                                                 |
|------------------------------------------------------------------------------------------------|--------------------------------------------------------------------------------------------|-----------------------------------------------------------------------------------|
|                                                                                                | 1. Registrazione Ente di formazione                                                        | 4                                                                                 |
| 1.1.                                                                                           | Registrazione di un nuovo utente                                                           | 4                                                                                 |
|                                                                                                | 1.1.1. Perfezionamento della registrazione                                                 | 9                                                                                 |
| 1.2.                                                                                           | Registrazione di un utente che possiede un account personale su altri Portali e/o          | 11                                                                                |
|                                                                                                | 1.2.1. Perfezionamento della registrazione e inoltro domanda di accreditamento             |                                                                                   |
|                                                                                                | Corso CENED                                                                                | 15                                                                                |
|                                                                                                |                                                                                            | 45                                                                                |
|                                                                                                | 2. Accreditamento corsi di formazione per certificatori energetici                         | 15                                                                                |
| 2.1.                                                                                           | Modalità di inoltro della domanda di accreditamento di un corso                            | . 15                                                                              |
| 2.2.                                                                                           | Inoltro della domanda di accreditamento di un Corso CENED                                  | . 15                                                                              |
| 2.3.                                                                                           | Valutazione della domanda                                                                  | . 18                                                                              |
| 2.4.                                                                                           | Accreditamento e pubblicazione Corso CENED                                                 | . 19                                                                              |
|                                                                                                |                                                                                            |                                                                                   |
|                                                                                                | 3. Dati personali                                                                          | 19                                                                                |
| 31                                                                                             | 3. Dati personali                                                                          | <b>19</b>                                                                         |
| 3.1.                                                                                           | 3. Dati personali<br>Dati di registrazione                                                 | . <b>19</b><br>. 20                                                               |
| 3.1.<br>3.2.                                                                                   | <ol> <li>Dati personali</li> <li>Dati di registrazione</li> <li>Modifica profilo</li></ol> | . <b>19</b><br>. 20<br>. 21<br>. 22                                               |
| 3.1.<br>3.2.                                                                                   | <ol> <li>Dati personali</li> <li>Dati di registrazione</li> <li>Modifica profilo</li></ol> | . <b>19</b><br>. 20<br>. 21<br>. 22                                               |
| 3.1.<br>3.2.                                                                                   | <ol> <li>Dati personali</li></ol>                                                          | . <b>19</b><br>. 20<br>. 21<br>. 22<br>. 25                                       |
| 3.1.<br>3.2.<br>4.1.                                                                           | <ol> <li>Dati personali</li></ol>                                                          | . <b>19</b><br>. 20<br>. 21<br>. 22<br>. 25<br>. 25                               |
| 3.1.<br>3.2.<br>4.1.                                                                           | <ol> <li>Dati personali</li></ol>                                                          | . <b>19</b><br>. 20<br>. 21<br>. 22<br>. <b>25</b><br>. 25<br>. 25                |
| 3.1.<br>3.2.<br>4.1.                                                                           | <ol> <li>Dati personali</li></ol>                                                          | <b>19</b><br>20<br>21<br>22<br><b>25</b><br>25<br>25<br>27                        |
| 3.1.<br>3.2.<br>4.1.<br>4.2.                                                                   | <ol> <li>Dati personali</li></ol>                                                          | . <b>19</b><br>. 20<br>. 21<br>. 22<br>. 25<br>. 25<br>. 25<br>. 27<br>. 29       |
| 3.1.<br>3.2.<br>4.1.<br>4.2.                                                                   | <ol> <li>Dati personali</li></ol>                                                          | . 19<br>. 20<br>. 21<br>. 22<br>. 25<br>. 25<br>. 27<br>. 29<br>. 29              |
| <ul> <li>3.1.</li> <li>3.2.</li> <li>4.1.</li> <li>4.2.</li> <li>5.1.</li> </ul>               | <ol> <li>Dati personali</li></ol>                                                          | . <b>19</b><br>.20<br>.21<br>.22<br>.25<br>.25<br>.27<br>.29<br>.29<br>.29        |
| <ul> <li>3.1.</li> <li>3.2.</li> <li>4.1.</li> <li>4.2.</li> <li>5.1.</li> <li>5.2.</li> </ul> | <ol> <li>Dati personali</li></ol>                                                          | . <b>19</b><br>.20<br>.21<br>.22<br>.25<br>.25<br>.27<br>.29<br>.29<br>.29<br>.35 |

## Premessa

La richiesta di accreditamento per l'istituzione di un corso di formazione per certificatori energetici (corso CENED) deve essere inoltrata all'Organismo di Accreditamento (O.d.A.) esclusivamente a cura dei soggetti accreditati da Regione Lombardia in base alla D.G.R. 19867/2004 e s.m.i. o abilitati alla formazione in quanto Ordini, Collegi o Università.

In conformità alle circolari regionali <u>E1.2010.0842347</u> del 24/11/2010 e <u>E1.2012.0188398</u> del 31/10/2012:

- l'intervento formativo deve essere erogato esclusivamente dall'ente di formazione accreditato che è l'unico responsabile nei confronti della Regione Lombardia e di Aria SpA per i servizi resi. In casi motivati e per le sole attività di docenza, nel caso in cui gli enti di formazione accreditati non dispongano di professionalità con un profilo specialistico necessario ad una efficace erogazione del servizio formativo, gli stessi possono ricorrere all'acquisizione di tali riconosciute professionalità presso persone giuridiche non accreditate che ne dispongono al loro interno. Trattandosi di caso eccezionale, l'ente di formazione proponente ha l'obbligo di comunicare, al momento della richiesta di accreditamento del corso, il coinvolgimento di eventuali professionalità specialistiche affidate a persone giuridiche e l'ambito di affidamento;
- l'Ente di formazione dovrà utilizzare esclusivamente le sedi accreditate in disponibilità dello stesso soggetto accreditato. Eccezionalmente e con un anticipo di almeno 20 giorni lavorativi dall'inizio del corso, potrà essere richiesto, alla struttura competente di Regione Lombardia e all'Organismo di accreditamento Aria SpA, l'utilizzo di una sede occasionale. L'accreditamento e l'avvio del corso sono subordinati all'acquisizione dell'assenso formale da parte dell'ufficio competente.

Qualsiasi violazione sarà comunicata alla Regione Lombardia.

Al fine di istituire un corso CENED è richiesto al Soggetto proponente il corso di effettuare la registrazione sul Sito Web così da dotarsi di una propria utenza ed effettuare l'*upload* dell'Allegato 4 previsto dalle "Condizioni d'uso e modalità di adesione ai servizi CENED" generato dal sistema al termine della procedura di registrazione e sottoscritto mediante firma digitale dal Legale rappresentante dell'Ente/Società proponente il corso. Tale registrazione è gratuita.

## 1. Registrazione Ente di formazione

### 1.1. Registrazione di un nuovo utente

 Al fine di consentire l'accesso a determinate sezioni e/o pagine del sito www.cened.it e istituire un corso CENED, è richiesto al Soggetto proponente di effettuare la registrazione sul Sito Web (Figura 1) selezionando la voce "Registrati".

| 📇 Stampa                                                                                                    | HOME                         |
|----------------------------------------------------------------------------------------------------|------------------------------|
| Istruzioni per la registrazione                                                                                                    | CHI SIAMO                    |
| Se non si possiede già un account personale su <b>altri Portali e/o Servizi</b> , per registrarsi è necessario<br>cliccare sulla voce "registrati". Se, invece, si è già in possesso di un account è sufficiente cliccare su<br>"autenticati" e seguire le istruzioni riportate nella pagina. | CERTIFICAZIONE               |
| 📙 Guida ai servizi CENED – Ente di formazione                                                                                                    | SERVIZI PER IL CITTADINO     |
|                                                                                                    | SERVIZI PER I PROFESSIONISTI |
|                                                                                                    | Certificatori                |
| Registrazione                                                                                                    | Enti di formazione           |
| Se sei un nuovo utente registrati                                                                                                    | Corsi di formazione          |
| Autenticati per accedere ai servizi                                                                                                    | Esami CENED                  |
| Recupera la tua password                                                                                                    | Servizi CEER                 |
|                                                                                                    | Pubblici Ufficiali           |
|                                                                                                    | Notai                        |
|                                                                                                    | Software House               |
|                                                                                                    | Ispettori CENED              |
|                                                                                                    | Forum CENED                  |
|                                                                                                    | DATI CENED                   |
|                                                                                                    | DOWNLOAD                     |
|                                                                                                    | NORMATIVA                    |
|                                                                                                    | CONTATTI                     |
|                                                                                                    | COMUNICAZIONE                |

## Figura 1 Registrazione nuovo utente: Ente di formazione

- b. All'atto registrazione il Legale rappresentante dell'Ente/Società proponente il corso è tenuto ad inserire:
  - nome;
  - cognome;
  - una username costituita da una lettera seguita da minimo sette caratteri o numeri e non più modificabile, con la quale effettuare l'accesso al Sito Web;
  - una *password* personale;
  - un indirizzo di posta elettronica valido;
  - un indirizzo di posta elettronica certificata (PEC) valido al quale l'Organismo di Accreditamento (O.d.A.) provvederà, successivamente, ad inoltrare la mail di conferma dell'avvenuta registrazione;
  - il proprio Codice fiscale, privo di spazi e riportando le lettere in maiuscolo.
  - il proprio indirizzo;

- un numero di telefono fisso;
- un numero di telefono cellulare.
- c. L'inoltro della richiesta di registrazione comporta l'accettazione al trattamento dei propri dati ai sensi dell'art. 13 del D. Lgs. nr. 196/2003.
- Per completare la registrazione è necessario inserire il codice di verifica che compare a video avendo cura di riportare correttamente lettere maiuscole e minuscole.
- e. Qualora la registrazione non andasse a buon fine il sistema indicherà all'utente i campi errati.
- f. Qualora la registrazione andasse a buon fine, il sistema invierà una comunicazione contenete le credenziali di accesso e inviterà l'utente ad effettuare l'autenticazione con la username e password scelte al fine di proseguire nella registrazione cliccando sul link "Prosegui con la registrazione".

6

| ENED / SERVIZI PER I PROFESSIONISTI / Enti di formazione / Re | gistrazione |
|---------------------------------------------------------------|-------------|
| Dati obbligatori                                              |             |
| Registrazione nuovo Utente                                    |             |
| DATI DI CONTATTO                                              |             |
| DATE DI CONTATTO                                              |             |
| Nome (*) :                                                    |             |
|                                                               |             |
| Cognome (*) :                                                 | 7           |
|                                                               |             |
| Scegli uno username (*) :                                     | 7           |
|                                                               |             |
| Nuova Password (*) :                                          |             |
|                                                               |             |
| Conferma Nuova Password (*) :                                 | 7           |
|                                                               |             |
| Indirizzo mail (*) :                                          |             |
|                                                               |             |
| Conferma Indirizzo mail (*) :                                 | -           |
|                                                               |             |
| Indirizzo PEC (*) :                                           |             |
|                                                               |             |
| Conferma Indirizzo PEC (*) :                                  |             |
|                                                               |             |
| Codice Fiscale persona fisica (*)                             |             |
|                                                               |             |
| Lingua di default :                                           |             |
| Italian (it)                                                  |             |
| Carica Avatar                                                 |             |
| Sfoglia Nessun file selezionato.                              |             |
| ALTRI DATI                                                    |             |
| Indirizzo Business                                            |             |
| Stato (*) :                                                   |             |
|                                                               |             |
|                                                               | ]           |
|                                                               |             |
|                                                               |             |
|                                                               |             |
| comune (*) :                                                  | ]           |
|                                                               |             |
| Locanta :                                                     | ]           |
|                                                               |             |
| munzzo (*) :                                                  | ]           |
|                                                               |             |
|                                                               | ]           |
| CAR (0) -                                                     |             |
|                                                               | 1           |
| T-1-(                                                         |             |
| leletono tisso (*) :                                          | ]           |
|                                                               |             |
| Teletono mobile (*) :                                         |             |
|                                                               |             |

| INFORMATIVA RELATIVA AL TRATTAMENTO DEI DATI PERSONALI PER IL SERVIZIO CERTIFICAZIONE ENERGETICA DEGLI EDIFICI - CENED                                                                                                    |
|----------------------------------------------------------------------------------------------------|
| Prima che Lei ci fornisca i dati personali che La riguardano, in armonia con quanto previsto dal Regolamento Europeo sulla protezione dei dati personali 2016/679 e dal D.lgs.<br>30 giugno 2003, n. 196 c.d. Codice Privacy, il cui obiettivo è quello di proteggere i diritti e le libertà fondamentali delle persone fisiche, in particolare il diritto alla protezione dei<br>dati personali, è necessario che Lei prenda visione di una serie di informazioni che La possono aiutare a comprendere le motivazioni per le quali verranno trattati i Suoi dati<br>personali, spiegandoLe quali sono i Suoi diritti e come il potrà esercitare.<br>Qualora ci abbia già fornito in precedenza i suoi dati personali e non volesse prestare il necessario consenso al trattamento, La informiamo che non Le saranno consentite<br>vittoriali della personali della potra di come di personali e non volesse prestare il necessario consenso al trattamento, La informiamo che non Le saranno consentite |
| ulteriori azioni sui portale CENED ed entro il termine di 6 mesi cancelleremo le informazioni inerenti i suoi dati personali in nostro possesso.<br>1. Finalità del trattamento dei dati personali                                                                                                    |
| I Suoi dati personali sono trattati al fine di raccogliere i dati anagrafici e tecnici relativi ai servizi CENED erogati tramite il Catasto Energetico Edifici Regionale, CEER, come<br>definito con D. Lgs. 192/2005 s.m.i., legge regionale n. 24/2006 s.m.i. e dgr n. 5018/2007 e s.m.i con cui Regione Lombardia ha approvato le determinazioni inerenti la<br>certificazione energetica degli edifici.                                                                                                    |
| 2. Modalità del trattamento dei dati                                                                                                    |
| Il trattamento è effettuato con l'ausilio di mezzi elettronici o comunque automatizzati e trasmessi attraverso reti telematiche. I medesimi dati sono trattati con modalità cartacea.<br>Il Titolare adotta misure tecniche e organizzative adeguate a garantire un livello di sicurezza idoneo rispetto alla tipologia di dati trattati.                                                                                                    |
| 3. Titolare del Trattamento                                                                                                    |
| Titolare del trattamento dei Suoi dati è Regione Lombardia con sede in Milano Piazza Città di Lombardia 1.                                                                                                    |
| 4. Responsabile della Protezione dei dati (RPD)                                                                                                    |
| Le comunichiamo inoltre che il Titolare ha nominato quale responsabile della protezione dei dati personali, la dott.ssa Cristina Colombo.<br>Il Responsabile della Protezione dei dati (RPD) è contattabile al seguente indirizzo mail rpd@regione.lombardia.it                                                                                                    |
| 5. Comunicazione e diffusione dei dati personali                                                                                                    |
| I Suoi dati inoltre, potranno essere comunicati a soggetti terzi (es. fornitori), in qualità di Responsabili del Trattamento, nominati dal Titolare. L'elenco di detti soggetti terzi è<br>disponibile presso la sede Titolare.<br>I destinatari dei Suoi dati personali sono stati adeguatamente istruiti per poter trattare i Suoi dati personali, e assicurano il medesimo livello di sicurezza offerto dal Titolare.<br>I Suoi dati personali non saranno diffusi.                                                                                                    |
| 6. Tempi di conservazione dei dati                                                                                                    |
| i dati personali presenti all'interno dei portale CENED saranno conservati per 99 anni.                                                                                                    |
| 7. Diritti dell'interessato                                                                                                    |
| Lei potrà esercitare i diritti di cui agli artt. da 15 a 22 del Regolamento UE 679/2016, ove applicabili con particolare riferimento all'art.13 comma 2 lettera B) che prevede il diritto<br>di accesso ai dati personali, la rettifica, la cancellazione, la limitazione del trattamento, l'opposizione e la portabilità dei dati.<br>Le sue Richieste per l'esercizio dei Suoi diritti dovranno essere inviate all'indirizzo di posta elettronica rpd@regione.lombardia.it oppure a mezzo posta raccomandata all'indirizzo<br>Piazza Città di Lombardia 1, 20124 Milano, all'attenzione della Direzione Generale Ambiente e Clima.<br>Lei ha, inoltre, diritto di proporre reclamo ad un'Autorità di Controllo.                                                                                                    |
| Accetta le condizioni (*) :                                                                                                    |
| COMPLETA LA REGISTRAZIONE                                                                                                    |
| halers reload                                                                                                    |
| Captcha code (*) :                                                                                                    |
|                                                                                                    |
| CLICCA QUI PER REGISTRARTI INDIETRO                                                                                                    |

Figura 2 Web Form di registrazione nuovo utente: Ente di formazione

7

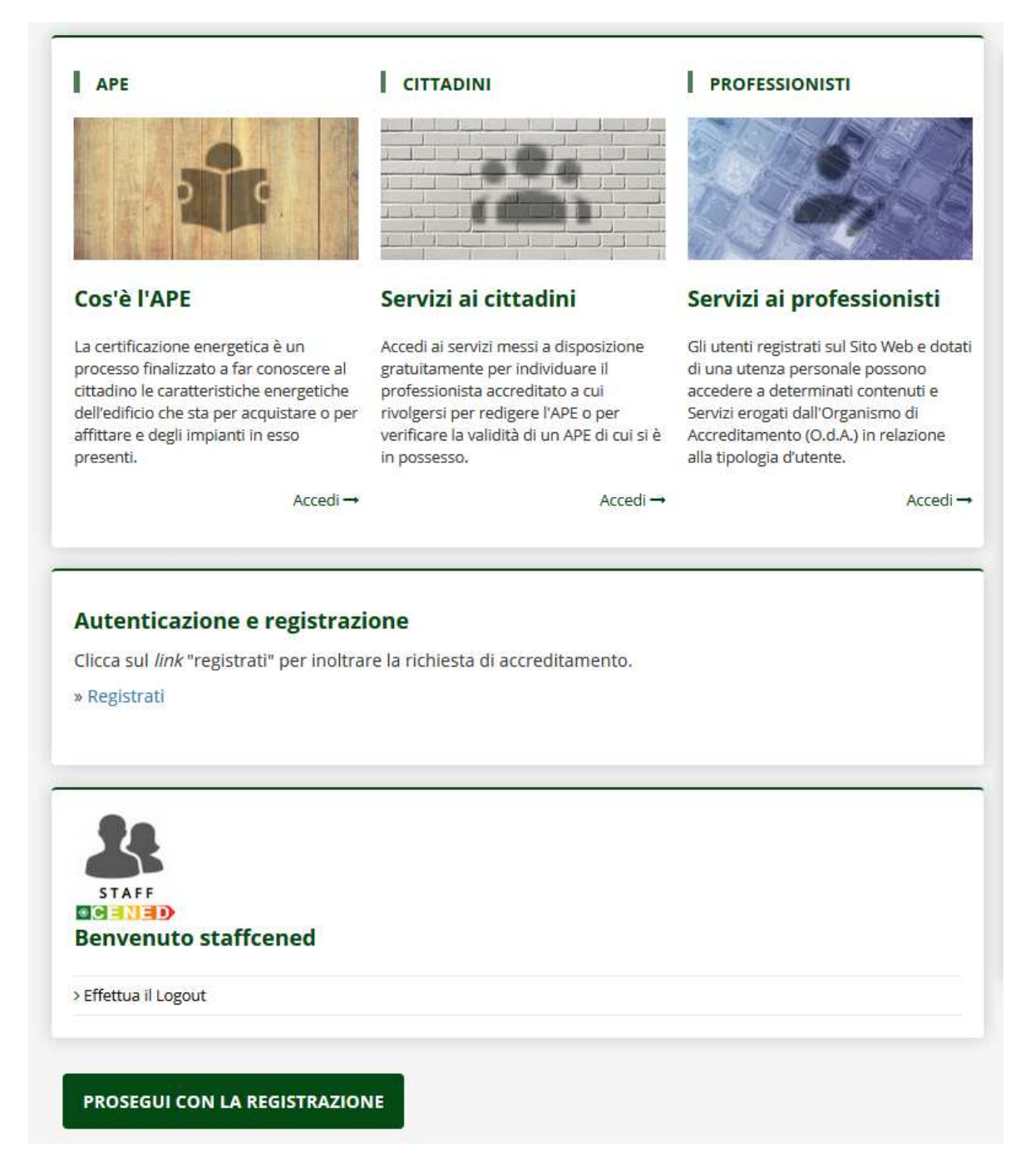

Figura 3 Autenticazione e prosecuzione della registrazione

| > Effettua il Logout                                                                                                    |                                                                                                    |
|----------------------------------------------------------------------------------------------------|----------------------------------------------------------------------------------------------------|
| Completare la registrazione sottoscrivendo le Condizi<br>inviando la documentazione necessaria all'accreditame                                                                                                    | oni d'uso e modalità di adesione ai servizi CENED e<br>nto.                                                                                                    |
| Si ricorda che una volta caricato l'Allegato 4 relativo al p<br>di registrazione. Prima di salvare l'Allegato 4 firmato d<br>nel caso, apportare le dovute correzioni prima di salvare                                                        | primo corso non è più possibile modificare i propri dat<br>ligitalmente verificare la correttezza dei dati inseriti e<br>e i dati.                                                            |
| Per completare la procedura di registrazione occorre cli                                                                                                    | iccare sul link "Procedi con la registrazione" .                                                                                                    |
| Condizioni d'uso e modalità di adesione                                                                                                    |                                                                                                    |
| Gli utenti che richiedono l'accreditamento al fine di otte<br>Sito Web e per poter fruire di determinati contenuti e Si<br>sottoscrizione delle Condizioni d'uso e modalità di ades<br>sul Sito Web, la documentazione necessaria indicata ne | nere l'accesso a determinate sezioni e/o pagine del<br>ervizi, sono tenuti a perfezionare la registrazione e la<br>ione ai servizi CENED trasmettendo, mediante upload<br>l documento stesso. |
| Conferma i seguenti dati                                                                                                    |                                                                                                    |
| Conferma indirizzo email*                                                                                                    |                                                                                                    |
| formtest050819@mail.it                                                                                                    |                                                                                                    |
| Conferma indirizzo PEC*                                                                                                    |                                                                                                    |
| formtest050819@pec.it                                                                                                    |                                                                                                    |
| Conferma codice fiscale*                                                                                                    |                                                                                                    |
| FRNCRH27E37B477N                                                                                                    |                                                                                                    |
| Conferma telefono*                                                                                                    |                                                                                                    |
| 02123456                                                                                                    |                                                                                                    |
| Conferma cellulare*                                                                                                    |                                                                                                    |
| 333123456                                                                                                    |                                                                                                    |
| * = Campo obbligatorio                                                                                                    |                                                                                                    |
| SCARICA IL DOCUMENTO                                                                                                    |                                                                                                    |

Figura 4 Sottoscrizione Condizioni d'uso

#### 1.1.1. Perfezionamento della registrazione

- a. Ai fini dell'inoltro della richiesta di accreditamento il Legale rappresentante è tenuto a sottoscrivere le "Condizioni d'uso e modalità di adesione ai servizi CENED".
- b. Dopo aver inserito i dati di cui al precedente paragrafo Errore. L'origine riferimento non è stata trovata., attraverso i quali sono state fornite le credenziali di accesso al Sito Web, è richiesto al Legale rappresentante dell'Ente/Società proponente il corso CENED di perfezionare la propria registrazione indicando (Figura 5):
  - nominativo del Soggetto proponente i corsi CENED per i quali si andrà a richiedere l'accreditamento;
  - data e luogo di nascita; qualora venga selezionata alla voce "Stato" l'opzione "Italia" si attiveranno i menù a tendina relativi a "Regione", "Provincia", "Comune" compilabili in cascata; in caso di stato estero tali campi saranno editabili dall'utente;
  - sede legale dell'Ente/Società proponente il corso. Con la stessa metodologia del luogo di nascita è necessario compilare i campi:
    - a. stato;
    - b. regione;
    - c. provincia;
    - d. comune;
    - e. indirizzo e numero civico;
    - f. CAP.

Qualora venga inserito un indirizzo relativo ad un Comune della Regione Lombardia, nella schermata successiva verrà richiesto di normalizzare l'indirizzo scegliendo l'indirizzo corretto tra quelli proposti dal sistema.

Si specifica che, ai fini della normalizzazione dell'indirizzo, il sistema restituisce gli indirizzi presenti nel database di Regione Lombardia; qualora l'indirizzo digitato dall'utente non sia riconosciuto come simile ad indirizzi presenti sul database di Regione Lombardia, il sistema riporta il messaggio "L'indirizzo corretto non è presente nella lista".

In caso contrario il sistema propone un elenco di indirizzi tra cui poter scegliere quello corretto. Per restringere il campo si consiglia, all'atto dell'inserimento del CAP, di inserire il codice di avviamento postale specifico di zona.

Selezionando nell'elenco degli indirizzi proposti dal sistema l'indirizzo corretto, l'indirizzo viene normalizzato.

- tipo di documento di identità valido da allegare alla domanda di accreditamento scegliendo tra:
  - a. carta d'identità;
  - b. passaporto;
  - c. patente di guida;

e indicando il numero del documento e la data di rilascio;

- requisiti relativi al tipo di abilitazione dell'Ente/Società proponente il corso a scelta tra:
  - a. abilitato alla formazione in quanto Soggetto accreditato da Regione Lombardia (DGR n.19867 e s.m.i.);
  - b. abilitato alla formazione in quanto Ordine, Collegio o Università.

**ATTENZIONE**: tali informazioni verranno richieste e inserite una sola volta, in occasione della registrazione sul Sito Web del nuovo utente Ente di formazione e in concomitanza alla richiesta di accreditamento del primo Corso CENED e non saranno più modificabili dall'utente.

| - Dati generali                                                                                               | 2 - Dati corso                                                                                                    | 3 - Dichiarazio                                                                  | ni                                 | 4 - Documentazione    |
|----------------------------------------------------------------------------------------------------|----------------------------------------------------------------------------------------------------|----------------------------------------------------------------------------------|------------------------------------|-----------------------|
| Dati formatore                                                                                                |                                                                                                    | Sede legale de                                                                   | ell'ente/ societa' proponente il c | corso                 |
| Cognome<br>Nome<br>Codice fiscale<br>Telefono<br>Cellulare<br>Email<br>Pec<br>Soggetto propronente il corso * | Form<br>Test<br>TSTFMT80A01F205B<br>012345678<br>34567801<br>testForm@pec.it<br>testForm@pec.it                                                                     | Stato *<br>Regione *<br>Provincia *<br>Comune *<br>Indirizzo e civico *<br>Cap * | Seleziona                          | €<br>Vermalazza       |
| Data e luogo di nascita                                                                                       |                                                                                                    | Documento di                                                                     | identita' da allegare alla doma    | nda di accreditamento |
| Nato II *<br>Stato *<br>Regione *<br>Provincia *<br>Comune *                                                  | Seleziona                                                                                                    | Tipo documento                                                                   | 0 *                                | •                     |
| Requisiti relativi al tipo di abilitato alla formazione in q abilitato alla formazione in q                   | abilitazione dell'ente/societa' proponente il corso<br>uanto Soggeto accreditato da Regione iombardia (DGR n.19667 e s.m.i)<br>uanto Ordine, Collegio o Universita' |                                                                                  |                                    |                       |

## Figura 5 schermata "Dati generali" per l'utenza Formatore

- 1.2. Registrazione di un utente che possiede un account personale su altri Portali e/o Servizi
  - a. Qualora il Legale rappresentante dell'Ente/Società proponente il corso possieda già un *account* personale su <u>altri Portali e/o Servizi</u>, al fine di consentire l'accesso a determinate sezioni e/o pagine del sito www.cened.it e istituire un corso CENED, è necessario effettuare la registrazione sul Sito Web tramite l'utilizzo delle credenziali (*username* e *password*) già in possesso dell'utente selezionando la voce "Autenticati" e successivamente cliccare sula voce "Ente di formazione" (Figura 6).

| 🚔 Stampa                                                                                                    | HOME                         |
|----------------------------------------------------------------------------------------------------|------------------------------|
| lstruzioni per la registrazione                                                                                                    | CHI SIAMO                    |
| Se non si possiede già un account personale su <b>altri Portali e/o Servizi</b> , per registrarsi è necessario<br>cliccare sulla voce "registrati". Se, invece, si è già in possesso di un account è sufficiente cliccare su<br>"autenticati" e seguire le istruzioni riportate nella pagina. | CERTIFICAZIONE               |
| 📙 Guida ai servizi CENED – Ente di formazione                                                                                                    | SERVIZI PER IL CITTADINO     |
|                                                                                                    | SERVIZI PER I PROFESSIONISTI |
|                                                                                                    | Certificatori                |
| Registrazione                                                                                                    | Enti di formazione           |
| Se sei un nuovo utente registrati                                                                                                    | Corsi di formazione          |
| Autenticati per accedere al servizi                                                                                                    | Esami CENED                  |
| Recupera la tua password                                                                                                    | Servizi CEER                 |
|                                                                                                    | Pubblici Ufficiali           |
|                                                                                                    | Notai                        |
|                                                                                                    | Software House               |
|                                                                                                    | Ispettori CENED              |
|                                                                                                    | Forum CENED                  |
|                                                                                                    | DATI CENED                   |
|                                                                                                    | DOWNLOAD                     |
|                                                                                                    | NORMATIVA                    |
|                                                                                                    | CONTATTI                     |
|                                                                                                    | COMUNICAZIONE                |

## Figura 6 Registrazione di un utente Ente di formazione che possiede già un account personale su altri Portali e/o Servizi

- b. All'atto della registrazione il Legale rappresentante dell'Ente/Società proponente il corso è tenuto ad inserire i seguenti dati (Figura 7):
  - il proprio indirizzo;
  - un numero di telefono fisso;
  - un numero di telefono cellulare;
- c. Qualora la registrazione andasse a buon fine, il sistema invierà una comunicazione contenete le credenziali di accesso e inviterà l'utente ad effettuare l'autenticazione con la username e password scelte al fine di proseguire nella registrazione cliccando sul link "Prosegui con la registrazione" (Figura 8).

| ccreditamento                                                                                                    |                                                                                                    |
|----------------------------------------------------------------------------------------------------|----------------------------------------------------------------------------------------------------|
|                                                                                                    |                                                                                                    |
| Indirizzo Business                                                                                                    |                                                                                                    |
| State ( ).                                                                                                    |                                                                                                    |
| Regione (*) :                                                                                                    | SIAIOESTERO                                                                                                    |
| Provincia (*):                                                                                                    | STATO ESTERO                                                                                                    |
| Comune (*):                                                                                                    |                                                                                                    |
| Località :                                                                                                    |                                                                                                    |
| Indirizzo (*):                                                                                                    |                                                                                                    |
| Civico (*):                                                                                                    |                                                                                                    |
| CAP (*):                                                                                                    |                                                                                                    |
| Telefono fisso (*):                                                                                                    |                                                                                                    |
| Telefono mobile (*) :                                                                                                    |                                                                                                    |
| «qualunque operazione o<br>consultazione, l'elaborazio<br>anche se non registrati ir<br>identificabili, anche indiretti<br>A Finalità e modalità di<br>l'Irattamento dei dati acci-<br>dati nostri incaricati nel risp<br>B. Natura del conferime<br>II conferimento dei dati e il<br>i servizio di cui al punto A.<br>C Ambito di comunicaz<br>I dati al Vini fiasciati e doj<br>1. personale di Finlombardi.<br>2. uffici postali, correin o si<br>3. società o internet providi<br>I dati, moltre, saranno com<br>D. Diritti dell'intersessato<br>Vi rammentiamo che l'ant.<br>1. di ottenere la conferma c<br>2. l'indicazione che lali o<br>si ridea interna e la trattamento<br>i quali i dati sono archiviati<br>Titolare dei trattamento, so<br>E. Estremi identificativi n'<br>Titolare re la trattamento<br>i guali i dati sono archiviati<br>Titolare dei trattamento, so<br>E. Estremi identificativi n'<br>Titolare sonossibile del<br>Acceta le condizioni (°):<br>Nota: si informa l'Utenete e | complesso di operazioni, effettuati anche senza l'ausilio di strumenti elettronici, concernenti i la raccotta, la registrazione, l'organizzazione, la discuica di dati,<br>n una banca di datis, mentre per dato personale si intende «qualunque informazione relativa a persona fisica, persona giundica, ente od associazione, i datiticone, l'artafronto, l'utilizzo, l'interconnessione, la bersonales.<br>el tratamento<br>oli è effettuato per la gestione di qualsiasi comunicazione effettuata nei confronti di Finlombarda S.p.A. I dati saranno trattati, sia manualmente sia con sistemi informazione<br>el tratamento<br>oli è effettuato per la gestione di qualsiasi comunicazione effettuata nei confronti di Finlombarda S.p.A. I dati saranno trattati, sia manualmente sia con sistemi informatici,<br>neto dei dati e conseguenze del rifiuto<br>relativo trattamento e facoltativo: resta inteso che l'eventuale rifiuto a fornire il consenso per tali finalità, determinerà da parte di Finlombarda S.p.A., l'impossibilità a svolgere<br>signet del trattamento di dati rilasciati<br>gigetto del trattamento di dati rilasciati<br>eracicati della consegua del materiale informativo;<br>ers incinaciti della consegua del materiale informativo;<br>ers incinaciti della consegua del materiale informativo;<br>ers incinaciti della conditi del loro seso ai dati personali in forza di provedimenti di legge, amministrativi o giudiziari. I dati personali non sono oggetto di diffusione.<br>7 del d.g. n. 196/2003 attribuisce in ogni momento all'interessato i seguenti diritti:<br>dell'esistenza dei Vostif dati personali, anche se non ancora registrati, e la loro comunicazione in forma intelligibile;<br>rigine. delle finalità e delle modilità de loro sono state portata e conscenza di coloro i quali i dati sono stati comunicato o di dati, anche se propozionato rispetto al dirito tutelato;<br>dei Vosti dati personali nensenza di motti della conso state portata e conscenza di coloro i quali i dati sono stati comunicato o di fusi, eccettuato il caso in cui tale adempimento<br>pota un implego di mezzi |
|                                                                                                    |                                                                                                    |

# Figura 7 Registrazione di un utente Ente di Formazione che possiede già un account personale su altri Portali e/o Servizi

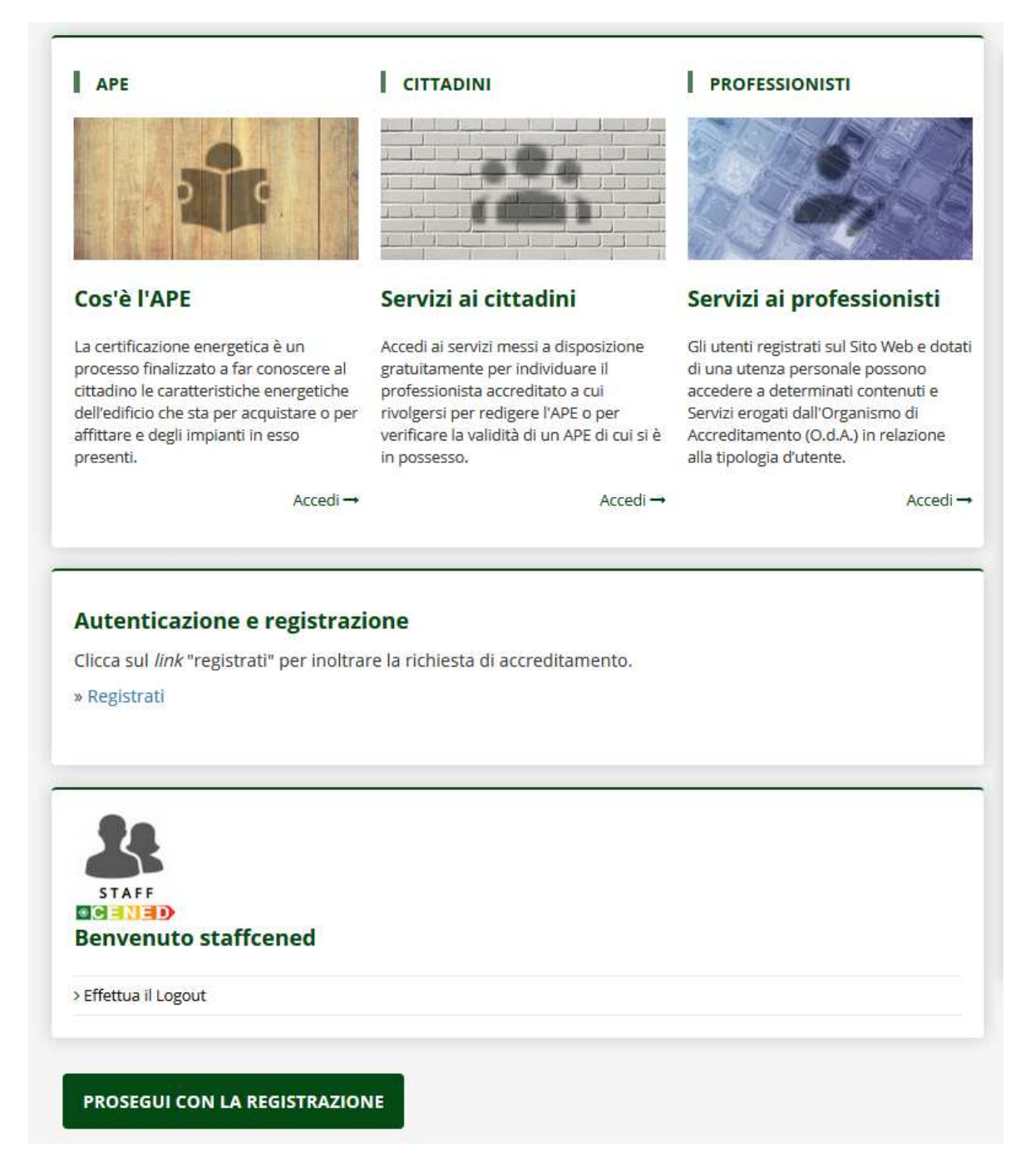

Figura 8 Autenticazione e prosecuzione della registrazione

## 1.2.1. Perfezionamento della registrazione e inoltro domanda di accreditamento Corso CENED

- a. Dopo aver inserito i dati di cui al precedente paragrafo 1.2 è richiesto al Legale rappresentante dell'Ente/Società proponente il corso di perfezionare la propria registrazione selezionando la voce "Prosegui con la registrazione" inserendo le stesse informazioni descritte al paragrafo 1.1.1 lettera a.
- b. Ai fini dell'inoltro della richiesta di accreditamento il Legale rappresentante è tenuto a sottoscrivere le "Condizioni d'uso e modalità di adesione ai servizi CENED".

## 2. Accreditamento corsi di formazione per certificatori energetici

## 2.1. Modalità di inoltro della domanda di accreditamento di un corso

a. Ai fini dell'inoltro della domanda di accreditamento di ciascun corso CENED, il Soggetto proponente il corso è tenuto ad inviare all'O.d.A., mediante upload sul Sito stesso, l'Allegato 4 firmato, anche digitalmente, previsto dalle Condizioni d'uso e generato dal sistema al termine della procedura di accreditamento del corso.

La sottoscrizione dell'Allegato 4 costituisce accettazione, da parte del Soggetto proponente il corso, di quanto disposto nelle Condizioni d'uso.

- b. La trasmissione all'O.d.A., dell'Allegato relativo all'accreditamento del corso CENED deve avvenire almeno 20 (venti) giorni lavorativi prima della data proposta per l'inizio del corso. L'accreditamento del corso di formazione deve inderogabilmente essere perfezionato prima dell'avvio delle lezioni. I corsi già avviati senza il preventivo accreditamento da parte dell'O.d.A. non potranno godere di alcuna sanatoria.
- c. L'inoltro della richiesta di accreditamento di un corso CENED è sospesa nei seguenti periodi dell'anno: dal 1° all' 8 gennaio, dal 1° al 31 agosto e dal 20 al 31 dicembre. Pertanto nel computo del termine di cui alla lettera b) dovrà tenersi conto del predetto periodo di sospensione.
- d. In caso di inadempienze da parte del Soggetto proponente nel compilare la richiesta di accreditamento di un corso CENED, i tempi di cui alla lettera b) potranno essere estesi a 20 (venti) giorni lavorativi successivi alla data di ricezione, da parte dell'O.d.A., della documentazione integrativa, ovvero successivi al completamento degli adempimenti richiesti.
- e. Per i corsi erogati in modalità FAD è necessario inviare anche in formato digitale all'O.d.A., per mezzo posta all'indirizzo riportato alla sezione "Dove siamo" del Sito Web, i video relativi alle lezioni che s'intendono erogare durante il corso per il quale si richiede l'accreditamento.
- f. Le ore complessive di lezione e gli argomenti trattati in un corso CENED devono essere conformi a quanto specificato nell'Allegato 3 delle Condizioni d'uso e modalità di adesione ai servizi CENED.

#### 2.2. Inoltro della domanda di accreditamento di un Corso CENED

- a. Il Soggetto proponente il corso è tenuto ad inserire, per ogni corso proposto, i seguenti dati (Figura 9):
  - titolo del corso;
  - referente del corso;
  - recapito telefonico, fax e indirizzo mail del referente del corso;
  - eventuale Sito Web;
  - programma del corso;
  - comunicazione relativa al coinvolgimento di eventuali professionalità specialistiche affidate a persone giuridiche e l'ambito di affidamento (Figura 10): in casi motivati e per le sole attività di docenza, nel caso in cui gli enti di formazione accreditati non dispongano di professionalità con un profilo specialistico necessario ad una efficace erogazione del servizio formativo, gli stessi possono ricorrere all'acquisizione di tali riconosciute professionalità presso persone giuridiche non accreditate che ne dispongono al loro interno;
  - sede del corso di formazione, selezionando in successione dai vari menu a tendina:
    - a. Stato;
    - b. Regione;
    - c. Provincia;
    - d. Comune;

e inserendo l'indirizzo presso il quale si svolgerà il Corso CENED proposto.

Qualora venga inserito un indirizzo relativo ad un Comune della Regione Lombardia, verrà poi richiesto di normalizzare l'indirizzo scegliendo quello corretto tra quelli proposti dal sistema.

Si specifica che, ai fini della normalizzazione dell'indirizzo, il sistema restituisce gli indirizzi presenti nel database di Regione Lombardia; qualora l'indirizzo digitato dall'utente non sia riconosciuto come simile ad indirizzi presenti sulla base dati di Regione Lombardia, il sistema riporta il messaggio "L'indirizzo corretto non è presente nella lista".

In caso contrario il sistema propone un elenco di indirizzi tra cui poter scegliere quello corretto. Per restringere il campo si consiglia, all'atto dell'inserimento del Cap, di inserire il codice di avviamento postale specifico di zona.

Selezionando nell'elenco degli indirizzi proposti dal sistema l'indirizzo corretto, l'indirizzo viene normalizzato.

 La durata del corso, tenendo presente che la trasmissione all'O.d.A. dell'Allegato relativo all'accreditamento del corso CENED deve avvenire almeno 20 (venti) giorni lavorativi prima della data proposta per l'inizio del corso.

| Informazioni corso di formazion             | formazioni corso di formazione                                       |                                                     |                  |            |           |
|---------------------------------------------|----------------------------------------------------------------------|-----------------------------------------------------|------------------|------------|-----------|
| Titolo 8                                    |                                                                      |                                                     |                  |            |           |
| INFORMATICA                                 |                                                                      |                                                     |                  |            |           |
| Referente * MARCO VERDI                     |                                                                      |                                                     |                  |            |           |
| Telefono * 0123468789                       |                                                                      |                                                     |                  |            |           |
| Fax *                                       |                                                                      | 0987654321                                          |                  |            |           |
| Mail *                                      |                                                                      | ana@sss.it                                          |                  |            |           |
| sito web www.verdi.it                       |                                                                      |                                                     |                  |            |           |
| Programma corso *                           | gramma cono * + Carrica (pdf - 6ff - jprg - jprg - baro - pdf - p7m) |                                                     |                  |            |           |
|                                             |                                                                      | Scarica Programma_corso_27108.pdf X Elimina         |                  |            |           |
| Dichiara di :                               | avvalersi, per la sola attivita' di docenza,                         | di professionalita' specialistiche dipendenti da: * |                  |            |           |
| Ragione sociale *                           |                                                                      | dsf                                                 |                  |            |           |
| Motivazione *                               |                                                                      | dsf                                                 |                  |            |           |
|                                             |                                                                      |                                                     |                  |            |           |
| Sede del corso di formazione                |                                                                      |                                                     | Durata del corso |            |           |
| Stato *                                     | IDAM DEDUDDI ICA ICI AMICA DEI                                       |                                                     | Inizio corso *   | 2010/10/10 |           |
| Designs 1                                   | IRAN, REPOBBLICA ISLAMICA DEL                                        | •                                                   | Ting your b      | 28/04/2018 |           |
| Regione                                     | hgjhg                                                                |                                                     | Pine coiso       | 30/04/2019 |           |
| Provincia *                                 | hj                                                                   |                                                     |                  |            |           |
| Comune *                                    | hgj                                                                  |                                                     |                  |            |           |
| Indirizzo e civico * VIA PRIVATA DEI PIOPPI |                                                                      |                                                     |                  |            |           |
| Cap * 20081                                 |                                                                      |                                                     |                  |            |           |
|                                             | ○ Normalizza                                                         |                                                     |                  |            |           |
|                                             |                                                                      |                                                     |                  |            |           |
|                                             |                                                                      |                                                     |                  |            | A Deseard |

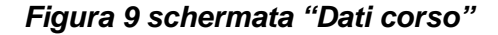

| Informazioni corso di formazione                         | ormazioni corso di formazione                       |  |  |
|----------------------------------------------------------|-----------------------------------------------------|--|--|
|                                                          |                                                     |  |  |
| Titolo *                                                 | INFORMATICA                                         |  |  |
| Referente *                                              | MARCO VERDI                                         |  |  |
| Telefono *                                               | 0123456789                                          |  |  |
| Fax *                                                    | 0967654321                                          |  |  |
| Mail *                                                   | asegasal                                            |  |  |
| Sito web                                                 | www.verdi.t                                         |  |  |
| Programma corso *                                        | + Canta (pdf - titf - jpeg - jpg - bmp - gif - p7m) |  |  |
|                                                          | & Scarica Programm_coreo_27106.pdf × Elmina         |  |  |
| Dichiara di avvalersi, per la sola attivita' di docenza, | di professionalita' specialistiche dipendenti da: * |  |  |
| Ragione sociale *                                        | 9df                                                 |  |  |
| Motivazione *                                            | đfg                                                 |  |  |

## Figura 10 sezione "informazioni corso di formazione"

b. Successivamente all'inserimento di tutte le informazioni richieste e dopo aver confermato l'accettazione delle "Dichiarazioni" previste dalle Condizioni d'uso (Figura 11), il Soggetto proponente è tenuto a scaricare, firmare digitalmente in formato .P7M ed inviare all'O.d.A. mediante *upload* sul sito stesso, l'Allegato 4 relativo all'accreditamento del corso CENED generato dal sistema al termine della procedura di registrazione e accreditamento del corso, il documento d'identità ed eventualmente un altro documento esplicativo (Figura 12).

Qualora il file non venga scaricato, il sistema restituirà il messaggio d'errore "Scaricare l'Allegato richiesto e caricarlo dopo aver aggiunto la data e la firma".

Qualora non venga caricato l'Allegato firmato digitalmente il sistema restituirà il messaggio d'errore "Caricare un file firmato digitalmente in formato .PDF.P7M".

Qualora non vengano caricati tutti i documenti richiesti il sistema restituirà il messaggio d'errore "Completare l'inserimento di tutti i file".

**ATTENZIONE**: il documento di identità verrà richiesto solo in fase di registrazione del nuovo utente Ente di formazione e al momento dell'inoltro della richiesta di

accreditamento del primo corso CENED; successivamente, ad ogni richiesta di accreditamento di un nuovo corso verrà richiesto solamente l'*upload* dell'Allegato 4 firmato digitalmente generato dal sistema al termine della procedura di accreditamento del corso ed eventualmente un altro documento esplicativo, in quanto il documento d'identità verrà archiviato tra i documenti relativi al profilo dell'Ente di formazione che ha provveduto ad effettuare la registrazione sul Sito Web.

| Dichiarazioni |                                                                                                    |  |
|---------------|----------------------------------------------------------------------------------------------------|--|
|               | Anche ai sensi e per gli effetti degli articoli 1341 e 1342 Codice Civile, di conoscere, di avere preso completa visione e di approvare espressamente le<br>"Condizioni d'uso recanti le modalità di adesione ai servizi CENED" impegnandosi a rispettario consapevole delle conseguenze in caso di violazione. *                                                                                                    |  |
|               | Di aver preso visione del Codice etico di ARIA S.p.A. consultabile quest'ultimo sul sito www.ariaspa.it e di uniformarsi ai principi ivi contenuti. *                                                                                                    |  |
|               | Di essere informato, ai sensi e per gli effetti di quanto previsto dal Regolamento Europeo sulla protezione dei dati personali 2016/679 e dal D.Igs.30 giugno<br>2003, n. 196 c.d. Codice Privacy, che i dati personali raccolti saranno trattati da ARIA S.p.A., per conto di Regione Lombardia, anche con strumenti<br>informatici, nell'ambito del procedimento per il quale la presente dichiarazione viene resa. Il conferimento dei dati ha natura obbligatoria in base alla normativa<br>vigente. Il mancato conferimento anche parziale dei dati determinerà l'impossibilità per ARIA S.p.A. di completare il relativo procedimento. * |  |

Figura 11 sezione "Dichiarazioni"

| 1 - Dati generali                   | 2 - Dati corso                                                                                                 | 3 - Dichiarazioni | 4 - Documentazione |
|-------------------------------------|----------------------------------------------------------------------------------------------------|-------------------|--------------------|
| Documentazione                      |                                                                                                    |                   |                    |
| Scarica la domanda di accreditament | o corso di formazione per tecnici certificatori energetici (Allegato 4)                                        |                   |                    |
| Documento d'identità *              | Carica (pdf - tiff - jpeg - jpg - bmp - gif - p7m)     As Scarica Documento, Mentila, 27108.pdf     X = Elmina |                   |                    |
| Allegato 4 firmato *                | + Carica (pdf.p/m)                                                                                             |                   |                    |
| Altro documento                     | Carica (pdf - tiff - jprg - jpg - bmp - gif - p7m)     do Scarica Altro_documento_27108 pdf                    |                   |                    |
|                                     |                                                                                                    |                   |                    |
| ← Indietro                          |                                                                                                    |                   | f2 Salva           |

Figura 12 sezione "Documentazione"

## 2.3. Valutazione della domanda

- a. L'esame della richiesta di accreditamento di un corso CENED, viene evaso dall'O.d.A., compatibilmente con il numero di domande pervenute, entro i 15 (quindici) giorni lavorativi successivi alla ricezione della richiesta stessa, sempre che la documentazione sia completa.
- b. In caso di inadempienze da parte del Soggetto proponente nel compilare la richiesta di accreditamento di un corso CENED, i tempi di cui sopra potranno essere estesi a 20 (venti) giorni lavorativi successivi alla data di ricezione, da parte dell'O.d.A., della documentazione integrativa, ovvero successivi al completamento degli adempimenti richiesti. L'eventuale modifica o integrazione della documentazione necessaria ai fini dell'accreditamento del corso verrà comunicata dall'O.d.A. al Soggetto proponente il corso tramite i recapiti inseriti in fase di registrazione.

c. Finché la richiesta di accreditamento non è stata accolta, l'Ente di formazione può rivedere i dati e i documenti afferenti l'accreditamento del corso CENED proposto con la possibilità di procedere alla loro modifica, compresa la sostituzione dei documenti allegati secondo quanto riportato al paragrafo 4.1.

## 2.4. Accreditamento e pubblicazione Corso CENED

- a. L'accettazione da parte dell'O.d.A. della richiesta di accreditamento del corso proposto, viene comunicata, unitamente al codice assegnato al corso medesimo, all'indirizzo PEC indicato dal Soggetto proponente all'atto della registrazione sul Sito Web.
- b. Ad accreditamento avvenuto l'O.d.A. provvede ad inserire il corso nell'elenco dei corsi CENED presente sul Sito Web.

## 3. Dati personali

Per accedere alle informazioni personali il professionista sceglie, all'interno della sezione Enti di formazione \ Area riservata, il servizio di interesse tra i seguenti (Fig 22):

- dati di registrazione;
- modifica profilo.

In alternativa in homepage è presente il pulsante "Area riservata" a cui l'ente di formazione accede direttamente, previa autenticazione, ai servizi del Catasto energetico CEER (*Errore. L'origine riferimento non è stata trovata.*).

|                                                                                                    | Software House               |
|----------------------------------------------------------------------------------------------------|------------------------------|
|                                                                                                    | Pubblici Ufficiali           |
| REGISTRATI AREA RISERVATA                                                                                                    | Servizi CEER                 |
|                                                                                                    | Esami CENED                  |
| Langa Stampa                                                                                                    | Corsi di formazione          |
|                                                                                                    | Enti di formazione           |
| Guida ai servizi CENED – Ente di formazione                                                                                                    | Certificatori                |
| eve dotarsi di una propria utenza, registrandosi sul sito web, sottoscrivere le Condizioni d'uso e<br>nodalità di adesione ai servizi CENED e accedere ai Servizi dedicati. Tale registrazione è gratuita.                                       | SERVIZI PER I PROFESSIONISTI |
| er istituire un corso di formazione per certificatori energetici (corso CENED) il Soggetto proponente                                                                                                    | SERVIZI PER IL CITTADINO     |
| a formazione dei Soggetti certificatori è affidata agli Enti accreditati secondo la DGR 19867 del 16<br>icembre 2004 e s.m.i. e agli Ordini, Collegi o Università, secondo quanto sancito dalla Delibera di<br>iunta Regionale VIII/5018 e s.m.i | CERTIFICAZIONE               |
| enti di formazione                                                                                                    | CHI SIAMO                    |
| to Al all farmer and a sec                                                                                                    | HOME                         |

Figura 13 Enti di formazione \ Area riservata \ Dati personali

| A Starr                                                                                                    | ipa HOME                     |
|----------------------------------------------------------------------------------------------------|------------------------------|
| Enti di formazione                                                                                                    | HOWE                         |
| La formazione dei Soggetti certificatori è affidata agli Enti accreditati secondo la DGR 19867 del 16<br>dicembre 2004 e s.m.i. e agli Ordini, Collegi o Università, secondo quanto sancito dalla Delibera di<br>Giunta Regionale VIII/5018 e s.m.i | CHI SIAMO                    |
| Per istituire un corso di formazione per certificatori energetici (corso CENED) il Soggetto proponente                                                                                                    | SERVIZI PER IL CITTADINO     |
| deve dotarsi di una propria utenza, registrandosi sul sito web, sottoscrivere le Condizioni d'uso e<br>modalità di adesione ai servizi CENED e accedere ai Servizi dedicati. Tale registrazione è gratuita.                                         | SERVIZI PER I PROFESSIONISTI |
| E Guida ai servizi CENED – Ente di formazione                                                                                                    | Certificatori                |
|                                                                                                    | Enti di formazione           |
| 🚇 Stam                                                                                                    | pa Corsi di formazione       |
| REGISTRATI AREA RISERVATA                                                                                                    | Esami CENED                  |
|                                                                                                    | Servizi CEER                 |
|                                                                                                    | Pubblici Ufficiali           |
|                                                                                                    | Notai                        |
| STAFF                                                                                                    | Software House               |
|                                                                                                    | Ispettori CENED              |
| hvenuto stancened                                                                                                    | Forum CENED                  |
|                                                                                                    |                              |

Figura 14 Home \ Area riservata.

## 3.1. Dati di registrazione

 Dal menù "Dati personali" cliccando la voce "Dati di registrazione" (Figura 15), si accede alla sezione del Sito Web messa a disposizione dall'Organismo di Accreditamento per consentire all'ente di formazione di rivedere i dati e i documenti afferenti il proprio accreditamento.

| * / Dat personali / Dati di registrazione                                                                                                    |                                                                                             |                                                                     |                                                              |  |  |  |
|----------------------------------------------------------------------------------------------------|---------------------------------------------------------------------------------------------|---------------------------------------------------------------------|--------------------------------------------------------------|--|--|--|
| Dati formatore                                                                                                    |                                                                                             | Sede legale dell'ente/ societa' p                                   | roponente il corso                                           |  |  |  |
| Cognome<br>Nome<br>Codice fiscale<br>Telefono<br>Cellutare<br>Email<br>Pec                                                                                                    | form<br>form<br>CRHCRY37R47G277B<br>1212<br>1212<br>form160519@mail.it<br>form160519@pac.it | Stato<br>Regione<br>Provincia<br>Comune<br>Indrizzo e civico<br>Cap | ITALIA<br>LOMBARDIA<br>MILANO<br>MILANO<br>VIA POLA<br>20124 |  |  |  |
| Soggetto propronente il cor                                                                                                    | rso poli                                                                                    |                                                                     |                                                              |  |  |  |
| Data e luogo di nasci                                                                                                    | Data e luogo di nascita                                                                     |                                                                     | Documento di identita'                                       |  |  |  |
| Nato il<br>Stato<br>Regione<br>Provincia<br>Comune                                                                                                    | 01/05/2019<br>ITALIA<br>LONBARDIA<br>MILANO<br>MILANO                                       | Tipo documento<br>Documento numero<br>Emesso il                     | Carta d'identita<br>12121<br>15/05/2019                      |  |  |  |
| Requisiti relativi al tip                                                                                                    | oo di abilitazione dell'ente/societa' proponente il corso                                   |                                                                     |                                                              |  |  |  |
| abilitato alla formazione in quanto Soggetto accreditato da Regione Iombardia (DGR n.19867 e s.m.l)         image: status alla formazione in quanto Ordine, Collegio o Universita' |                                                                                             |                                                                     |                                                              |  |  |  |
| Documentazione                                                                                                    |                                                                                             |                                                                     |                                                              |  |  |  |
| A Documento didentità                                                                                                    |                                                                                             |                                                                     |                                                              |  |  |  |

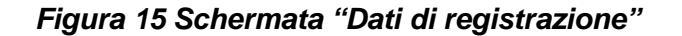

## 3.2. Modifica profilo

- a. Tramite la funzione "Modifica profilo" disponibile nella sezione CENED / SERVIZI PER I PROFESSIONISTI / Enti di formazione dopo aver effettuato l'autenticazione, è possibile visualizzare ed eventualmente modificare le informazioni relative al proprio profilo, a sola esclusione della *username* scelta al momento della registrazione che non potrà più essere modificata dall'utente.
- b. Qualora subentrino modifiche ai dati inseriti in fase di registrazione, l'utente è tenuto ad aggiornare tempestivamente il proprio profilo in modo che sia mantenuto sempre attuale.

CENED / SERVIZI PER I PROFESSIONISTI / Enti di formazione

| Enti di formazione                                                                                                    | HOME                                                     |
|----------------------------------------------------------------------------------------------------|----------------------------------------------------------|
| La formazione dei Soggetti certificatori è affidata agli Enti accreditati secondo la DGR 19867 del 16<br>dicembre 2004 e s.m.i. e agli Ordini, Collegi o Università, secondo quanto sancito dalla Delibera di<br>Giunta Regionale VIII/5018 e s.m.i                                                                   | CHI SIAMO                                                |
| Per istituire un corso di formazione per certificatori energetici (corso CENED) il Soggetto proponente<br>deve dotarsi di una propria utenza, registrandosi sul sito web, sottoscrivere le Condizioni d'uso e<br>modalità di adesione ai servizi CENED e accedere ai Servizi dedicati. Tale registrazione è gratuita. | SERVIZI PER IL CITTADINO<br>SERVIZI PER I PROFESSIONISTI |
| 📙 Guida al servizi CENED – Ente di formazione                                                                                                    | Certificatori<br>Enti di formazione                      |
| REGISTRATI AREA RISERVATA                                                                                                    | Corsi di formazione<br>Esami CENED<br>Servizi CEER       |
|                                                                                                    | Pubblici Ufficiali<br>Notai<br>Software House            |
|                                                                                                    | Ispettori CENED                                          |
| nvenuto stattcened                                                                                                    | Forum CENED                                              |
| redi al tuo Profilo                                                                                                    | DATI CENED                                               |
| ettua il Logout                                                                                                    |                                                          |

### Figura 16 CENED / SERVIZI PER I PROFESSIONISTI / Enti di formazione

| <i>ti obbligatori</i><br>ca Utente |                  |                                  |  |
|------------------------------------|------------------|----------------------------------|--|
| ati generali                       | Indirizzi        | Altro                            |  |
| DATI DI CO                         | οντάττο          |                                  |  |
| Nome (*) :                         |                  | Staff                            |  |
| Cognome (*):                       |                  | Cened                            |  |
| Scegli uno userna                  | iame (*) :       | staffcened                       |  |
| Nuova Password                     | i:               |                                  |  |
| Conferma Nuova                     | Password :       |                                  |  |
| Indirizzo mail (*) :               |                  | indirizzo@mail.it                |  |
| Conferma Indirizz                  | zo mail (*) :    | indirizzo@mail.it                |  |
| Indirizzo PEC (*) :                |                  | indirizzo@pec.it                 |  |
| Conferma Indirizz                  | zo PEC (*):      | indirizzo@pec.it                 |  |
| Codice Fiscale p                   | ersona fisica (* |                                  |  |
| Lingua di default                  |                  | Italian (it)                     |  |
| Carica Avatar                      |                  | Sfoglia Nessun file selezionato. |  |

Figura 17 Modifica profilo

#### 3.2.1. Modifica o recupera password

- a. Per modificare la *password* attribuita dal sistema in fase di registrazione occorre completare la seguente procedura:
  - autenticarsi sul Sito Web con la propria username e password;
  - accedere alla sezione "Modifica profilo";
  - digitare due volte la nuova password negli appositi spazi ();
  - selezionare "Conferma" (Figura 18).

| (*) | Dati  | obb  | liga | tori |
|-----|-------|------|------|------|
| Mo  | dific | allt | onte |      |

| nica Utente                       |                                  |   |
|-----------------------------------|----------------------------------|---|
| iti generali Indirizzi            | Altro                            |   |
| DATI DI CONTATTO                  |                                  |   |
| Nome (*) :                        | Staff                            |   |
| Cognome (*):                      | Cened                            |   |
| Scegli uno username (*) :         | staffcened                       |   |
| Nuova Password :                  |                                  |   |
| Conferma Nuova Password :         |                                  |   |
| Indirizzo mail (*):               | indirizzo@mail.it                |   |
| Conferma Indirizzo mail (*) :     | indirizzo@mail.it                |   |
| Indirizzo PEC (*):                | indirizzo@pec.it                 |   |
| Conferma Indirizzo PEC (*) :      | indirizzo@pec.it                 |   |
| Codice Fiscale persona fisica (*) |                                  |   |
| Lingua di default :               | Italian (it)                     | • |
| Carica Avatar                     | Sfoglia Nessun file selezionato. |   |
|                                   |                                  |   |

## Figura 18 Modifica profilo. Cambio password

- b. Qualora l'utente abbia dimenticato la *password* di accesso al sito www.cened.it, la procedura che consente di richiedere l'assegnazione di una nuova *password* è la seguente:
  - accedere alla homepage del Sito Web;
  - cliccare sulla dicitura "Recupera la password" (Figura 19);
  - inserire nell'apposito spazio la propria username;
  - inserire il codice di verifica che compare sullo schermo;
  - cliccare sul tasto "Invia".

L'Organismo di Accreditamento provvederà all'inoltro della nuova *password* all'indirizzo PEC indicato dall'utente all'atto della registrazione. Nel caso non sia ancora stato inserito un indirizzo PEC la nuova *password* verrà inviata sull'indirizzo mail presente nel proprio profilo.

Al primo login verrà chiesto all'utente di modificare la *password* ricevuta con una password personale.

| CITTADINI                                                                                                    | PROFESSIONISTI                                                                                                    | ULTIME NEWS                                                                                                    |
|----------------------------------------------------------------------------------------------------|----------------------------------------------------------------------------------------------------|----------------------------------------------------------------------------------------------------|
|                                                                                                    |                                                                                                    | ⊙ 12 LUGLIO 2019<br>Sospensione servizi di assistenza e<br>accreditamento                                                                                                    |
|                                                                                                    |                                                                                                    | Si avvisano gli utenti che, diversamente da quanto<br>previsto dalle "Condizioni d'uso CENED", nel solo perior                                                                                                    |
| Servizi ai cittadini                                                                                                    | Servizi ai professionisti                                                                                                    | servizio di assistenza dedicati agli utenti. Nel medesimi                                                                                                    |
| Accedi ai servizi messi a disposizione<br>gratuitamente per individuare il<br>professionista accreditato a cui<br>rivolgersi per redigere l'APE o per<br>verificare la validità di un APE di cui si è<br>in possesso. | Gli utenti registrati sul Sito Web e dotati<br>di una utenza personale possono<br>accedere a determinati contenuti e<br>Servizi erogati dall'Organismo di<br>Accreditamento (0.d.A.) in relazione<br>alla tipologia d'utente.                                                                                                    | periodo è altresi interrotta l'attività di accreditamento e<br>corsi di formazione CENED, degli esami e dei nuovi<br>utenti. Al fine di evitare ritardi nell'accredito di quanto<br>versato sul portafoglio CENED nel corso del mese di<br>Agosto p.v., si raccomanda di privilegiare l'utilizzo del<br>canale Sisal. |
| Accedi →                                                                                                    | Accedi →                                                                                                    | © 10 DICEMBRE 2018                                                                                                    |
|                                                                                                    |                                                                                                    | Accertamenti della conformità dell'APE                                                                                                    |
| <b>one</b><br>re la richiesta di accreditamento.                                                                                                    |                                                                                                    | Approvata la Legge di Semplificazione n. 17 del 4<br>dicembre 2018 che modifica l'articolo 27 della Legge RI<br>n. 24/2006.                                                                                                    |
|                                                                                                    |                                                                                                    | © 04 OTTOBRE 2018                                                                                                    |
|                                                                                                    |                                                                                                    | Elenco dei software commerciali autorizzati                                                                                                    |
|                                                                                                    |                                                                                                    | E' disponibile l'aggiornamento della lista dei software<br>commerciali autorizzati all'integrazione di CENED+ 2.0<br>Motore per la produzione del file di interscambio XMI                                                                                                    |
|                                                                                                    | CITTADINI  CITTADINI  CITTADINI  CITTADINI  CITTADINI  CITADINI  CITADINI | I CITTADINI       I PROFESSIONISTI         I PROFESSIONISTI       IIIIIIIIIIIIIIIIIIIIIIIIIIIIIIIIIIII                                                                                                    |

## Figura 19 Home \ Recupera username o password

| Recupera Password                                                                                                    |  |  |  |  |  |
|----------------------------------------------------------------------------------------------------|--|--|--|--|--|
| ver richiedere una nuova password occorre inserire nell'apposito spazio la propria username e il codice di verifica che compare sullo schermo.<br>.a nuova password verrà inviata all'indirizzo PEC indicato dall'utente all'atto della registrazione. Nel caso non sia ancora stato inserito un indirizzo PEC la nuova password<br>/errà inviata sull'indirizzo mail presente nel proprio profilo. |  |  |  |  |  |
| Recupera la password per l'account                                                                                                    |  |  |  |  |  |
| Username :                                                                                                    |  |  |  |  |  |
| twesnax reload                                                                                                    |  |  |  |  |  |
| Captcha code (*) :                                                                                                    |  |  |  |  |  |
|                                                                                                    |  |  |  |  |  |
| PROCEDI ANNULLA                                                                                                    |  |  |  |  |  |

## Figura 20 Home \ Recupera password

## 4. Gestione Corso CENED

## 4.1. Modifica Corso CENED

- a. Finché la richiesta di accreditamento non è stata accolta, l'Ente di formazione può rivedere i dati e i documenti afferenti l'accreditamento del corso CENED proposto con la possibilità di procedere alla loro modifica, compresa la sostituzione dei documenti allegati secondo le modalità di cui al paragrafo 2.2 precedente (Figura 22).
- b. A corso ultimato, il Soggetto proponente è tenuto a comunicare all'O.d.A., entro i successivi 5 (cinque) giorni lavorativi dalla data di fine corso, l'elenco dei partecipanti che hanno frequentato almeno il 75% delle ore complessive del corso stesso e, successivamente, gli esiti della prova d'esame (Figura 25).

## 4.1.1. Modifica Corso non accreditato

- a. Per accedere alla Gestione corso e modificare i dati di un corso non accreditato occorre:
  - autenticarsi sul Sito Web con la propria username e password;
  - accedere alla sezione Area riservata \ Amministrazione \ Gestione corsi;
  - selezionare il corso in oggetto cliccando sul tasto "Azioni" (Figura 21) apportare le modifiche necessarie (Figura 22);
  - cliccare sul pulsante "Prosegui" per accedere alla schermata di normalizzazione dell'indirizzo qualora venga inserito un indirizzo relativo ad un Comune della Regione Lombardia scegliendo l'indirizzo corretto tra quelli proposti dal sistema, o alla schermata delle "Dichiarazioni" (Figura 23);
  - spuntare le tre dichiarazioni previste dalle "Condizioni d'uso recanti le modalità di adesione ai servizi CENED" e cliccare il pulsante "Avanti" per accedere alla schermata "Documentazione" (Figura 24);
  - effettuare il download dell'Allegato 4 generato dal sistema al termine della procedura di accreditamento del corso e ricaricarlo firmato digitalmente in formato .P7M; qualora il file non venga scaricato, il sistema restituirà il messaggio d'errore "Scaricare l'Allegato richiesto e caricarlo dopo aver aggiunto la data e la firma";
  - modificare o caricare un altro documento;
  - la procedura di modifica del corso sarà a tal punto terminata e i dati salvati.

| Id corso 🗢 | Titolo 🗢                                                                                 | Sede 🗢        | Data inizio 🗢         | Data fine 🗢 | Stato 🗢 | Azioni |  |  |
|------------|------------------------------------------------------------------------------------------|---------------|-----------------------|-------------|---------|--------|--|--|
| 784        | CORSO DI CERTIFICAZIONE ENERGETICA DEGLI<br>EDIFICI IN AUDIOVIDEOCONFERENZA              | ACIREALE (CT) | 26/11/2012            | 23/01/2013  |         | Ø      |  |  |
| 783        | CORSO DI CERTIFICAZIONE ENERGETICA DEGLI<br>EDIFICI IN AUDIOVIDEOCONFERENZA              | ACIREALE (CT) | 28/09/2012            | 14/11/2012  |         | Ø      |  |  |
| 792        | Corso per certificatori energetici di immobili civili e<br>industriali                   | LEGNANO (MI)  | 04/06/2012            | 21/07/2012  |         | Ø      |  |  |
| 782        | CORSO DI CERTIFICAZIONE ENERGETICA DEGLI<br>EDIFICI IN AUDIOVIDEOCONFERENZA              | ACIREALE (CT) | 28/05/2012            | 13/07/2012  |         | Ø      |  |  |
| 775        | VIDEOCONFERENZA E PROVA PRATICA CORSO<br>CERTIFICAZIONE ENERGETICA 80 ORE                |               | 22/05/2012            | 28/07/2012  |         | Ø      |  |  |
| 774        | VIDEOCONFERENZA E PROVA PRATICA CORSO<br>CERTIFICAZIONE ENERGETICA 80 ORE                |               | 21/05/2012            | 28/07/2012  |         | Ø      |  |  |
| 791        | Corso per certificatori energetici di immobili civili e<br>industriali - decima edizione | MILANO (MI)   | 12/05/2012            | 23/06/2012  |         | Ø      |  |  |
| 781        | CORSO DI CERTIFICAZIONE ENERGETICA DEGLI<br>EDIFICI IN AUDIOVIDEOCONFERENZA              |               | 28/03/2012            | 16/05/2012  |         | Ø      |  |  |
| 773        | VIDEOCONFERENZA E PROVA PRATICA CORSO<br>CERTIFICAZIONE ENERGETICA 80 ORE                |               | 15/03/2012            | 26/05/2012  |         | Ø      |  |  |
| 772        | VIDEOCONFERENZA E PROVA PRATICA CORSO<br>CERTIFICAZIONE ENERGETICA 80 ORE                |               | 14/03/2012            | 26/05/2012  |         | Ø      |  |  |
|            | K < 1 2 3 4 5 6 7 8 9 10 <b>H</b>                                                        |               |                       |             |         |        |  |  |
|            |                                                                                          | Numero o      | di record trovati:788 |             |         |        |  |  |
|            |                                                                                          |               |                       |             |         |        |  |  |

Figura 21 Gestione corsi

| nformazioni corso di formazione |                                              |                                                      |                  |              |            |  |
|---------------------------------|----------------------------------------------|------------------------------------------------------|------------------|--------------|------------|--|
| Title                           |                                              |                                                      |                  |              |            |  |
| INFORMATICA                     |                                              |                                                      |                  |              |            |  |
| Referente * MARCO VERDI         |                                              |                                                      |                  |              |            |  |
| Telefono * 0123466789           |                                              |                                                      |                  |              |            |  |
| Fax * 0987654321                |                                              |                                                      |                  |              |            |  |
| Mail *                          |                                              | aaa@sss.it                                           |                  |              |            |  |
| Sito web                        |                                              | www.verdi.it                                         |                  |              |            |  |
| Programma corso *               |                                              | + Carica (pdf - liff - jpeg - jpg - bmp - gif - p7m) |                  |              |            |  |
|                                 |                                              | A Cardin Damana and 27400 att                        |                  |              |            |  |
|                                 |                                              | Az Scarca Programma_coso_zz ros.por A Elimina        |                  |              |            |  |
| Dichiara di a                   | avvalersi, per la sola attivita' di docenza, | di professionalita' specialistiche dipendenti da: *  |                  |              |            |  |
| Ragione sociale *               |                                              | dsf                                                  |                  |              |            |  |
| Motivazione *                   |                                              | dsf                                                  |                  |              |            |  |
|                                 |                                              |                                                      |                  |              |            |  |
| Sede del corso di formazione    |                                              |                                                      | Durata del corso |              |            |  |
| Chain 1                         |                                              |                                                      | tatala anna t    |              |            |  |
| Stato                           | IRAN, REPUBBLICA ISLAMICA DEL                | •                                                    | 111210 00120     | 28/04/2019   |            |  |
| Regione *                       | hgjhg                                        |                                                      | Fine corso *     | 30/04/2019 🗮 |            |  |
| Provincia *                     | hj                                           |                                                      |                  |              |            |  |
| Comune *                        | hgj                                          |                                                      |                  |              |            |  |
| Indirizzo e civico *            | Indirizzo e divico * VIA PRIVATA DEI PIOPPI  |                                                      |                  |              |            |  |
| Cap • 20081                     |                                              |                                                      |                  |              |            |  |
|                                 | O Normalizza                                 |                                                      |                  |              |            |  |
|                                 |                                              |                                                      |                  |              |            |  |
| ← Indietro                      |                                              |                                                      |                  |              | → Prosegui |  |
|                                 |                                              |                                                      |                  |              |            |  |

## Figura 22 schermata "Dati corso"

| 1 | - Dati gener | rali 2 - Dati Certificatore                                                                                                    | 3 - Ulteriori dati di<br>accreditamento                                                                                                    | 4 - Dichiarazioni                                                                                                    | 5 -<br>Documentazione                                                          |
|---|--------------|----------------------------------------------------------------------------------------------------|----------------------------------------------------------------------------------------------------|----------------------------------------------------------------------------------------------------|--------------------------------------------------------------------------------|
|   | Dichiarazio  | ni                                                                                                    |                                                                                                    |                                                                                                    |                                                                                |
|   |              | Anche ai sensi e per gli effetti degli articoli 1341 e 1342<br>"Condizioni d'uso recanti le modalità di adesione ai serv                                                                                                    | Codice Civile, di conoscere, di avere preso co<br>rizi CENED" impegnandosi a rispettarlo consap                                                                                                    | mpleta visione e di approvare e<br>levole delle conseguenze in cas                                                                        | spressamente le<br>so di violazione. *                                         |
|   |              | Di aver preso visione del Codice etico di ARIA S.p.A. co                                                                                                    | nsultabile quest'ultimo sul sito www.ariaspa.it e                                                                                                    | e di uniformarsi ai principi ivi cor                                                                                                    | ntenuti. *                                                                     |
|   |              | Di essere informato, ai sensi e per gli effetti di quanto pr<br>2003, n. 196 c.d. Codice Privacy, che i dati personali raz<br>informatici, nell'ambito de l procedimento per il quale la p<br>vigente. Il mancato conferimento anche parziale dei dat | revisto dal Regolamento Europeo sulla protezio<br>ccolti saranno trattati da ARIA S.p.A., per conto<br>resente dichiarazione viene resa. Il conferime<br>i determinerà l'impossibilità per ARIA S.p.A. di | one dei dati personali 2016/679<br>di Regione Lombardia, anche e<br>ind oei dati ha natura obbligator<br>completare il relativo procedime | e dal D.lgs.30 giugno<br>con strumenti<br>la in base alla normativa<br>ento. * |

## Figura 23 Gestione corsi, Dichiarazioni

| - Dati generali             | 2 - Dichiarazioni                                   | 3 - Documentazione            |  |
|-----------------------------|-----------------------------------------------------|-------------------------------|--|
| Documentazione              |                                                     |                               |  |
| Scarica la domanda di accre | ditamento corso di formazione per tecnici certifica | itori energetici (Allegato 4) |  |
|                             |                                                     |                               |  |
| Allegato 4 firmato *        | + Carica (pdf.p7m)                                  |                               |  |
| A three advancements        |                                                     |                               |  |
| Altro documento             | + Carica (pdf - tiff - jpeg - jpg - bmp - gif       | - p7m)                        |  |
|                             |                                                     |                               |  |

## Figura 24 Gestione corsi, Documentazione

#### 4.1.2. Modifica Corso ultimato – Comunicazione elenco dei partecipanti

 A corso ultimato, il Soggetto proponente è tenuto a comunicare all'O.d.A., entro i successivi 5 (cinque) giorni lavorativi dalla data di fine corso, l'elenco dei partecipanti che hanno frequentato almeno il 75% delle ore complessive del corso stesso.

Tale comunicazione deve avvenire attraverso la sezione Area riservata \ Amministrazione \ Gestione corso, mediante *upload* dell'Allegato 5 generato automaticamente dal sistema dopo che sono stati inseriti i nominativi dei professionisti che hanno frequentato almeno il 75% delle ore complessive del corso, firmato digitalmente in formato .P7M dal Legale rappresentante dell'Ente/Società proponente il corso (o comunque da parte di colui che ha i relativi poteri di firma).

- b. Per inserire l'elenco dei partecipanti che hanno frequentato almeno il 75% delle ore complessive del corso occorre:
  - autenticarsi sul Sito Web con la propria username e password;
  - accedere alla sezione Area riservata \ Amministrazione \ Gestione corso;
  - selezionare il corso in oggetto cliccando sul tasto "Azioni" (Figura 21);
  - accedere alla sezione "Elenco partecipanti" (Figura 25);
  - cliccare sul pulsante "Nuovo partecipante" ed inserire per ciascun professionista che ha frequentato almeno il 75% delle ore complessive del corso stesso (Figura 26Errore. L'origine riferimento non è stata trovata.):
    - a. nome;
      - b. cognome;
      - c. Codice fiscale, privo di spazi e riportando le lettere in maiuscolo;
      - d. titolo di studio.
  - una volta completato l'elenco dei partecipanti, cliccando "Indietro" si visualizza la schermata generale del corso in fase di modifica;
  - cliccare "Prosegui" per accedere alla sezione "Dichiarazioni" e successivamente alla sezione "Documentazione" dalla quale effettuare il download dell'Allegato 5 generato automaticamente dal sistema e ricaricarlo firmato digitalmente in formato .P7M (Figura 27).
     ATTENZIONE: una volta caricato l'Allegato 5 firmato non è possibile modificarlo;

## • cliccare su "Salva" per terminare il processo.

| - Dati g <mark>enerali</mark> | 2 - E  | lenco partecipanti | 3 - Dichiarazioni          |         | 4 - Documentazione |             |           |
|-------------------------------|--------|--------------------|----------------------------|---------|--------------------|-------------|-----------|
| Cognome ≑                     | Nome 🖨 | Codice fiscale 🖨   | ld corso frequentato ≑     | Esame 🖨 | Esito 🖨            | Modifica    | Elimina   |
| Cognome 1                     | Nome 1 | SDFSFG80A01F205E   |                            | 0       |                    | Ø           | Û         |
| Cognome 2                     | Nome 2 | HJKHKH80A01F205J   |                            | 0       |                    |             | Û         |
| Cognome 3                     | Nome 3 | FFFSSS80A01F205S   |                            | 0       |                    | Ø           | Û         |
|                               |        |                    | Numero di record trovati:3 |         |                    |             |           |
|                               |        |                    |                            |         |                    | 🗮 Nuovo par | tecipante |
|                               |        |                    |                            |         |                    |             |           |
|                               |        |                    |                            |         |                    |             |           |
|                               |        |                    |                            |         |                    |             |           |
|                               |        |                    |                            |         |                    |             |           |
|                               |        |                    |                            |         |                    |             |           |
|                               |        |                    |                            |         |                    |             |           |
|                               |        |                    |                            |         |                    |             |           |
|                               |        |                    |                            |         |                    |             |           |
|                               |        |                    |                            |         |                    |             |           |
|                               |        |                    |                            |         |                    |             |           |

Figura 25 Gestione corsi, Elenco partecipanti

| Dettaglio partecip                                 | ante                                                                                 | × |
|----------------------------------------------------|--------------------------------------------------------------------------------------|---|
| Cognome *                                          |                                                                                      |   |
| Nome *                                             |                                                                                      |   |
| Codice fiscale *                                   |                                                                                      |   |
| Titolo di studio *                                 | Seleziona                                                                            | - |
| Attenzione qualora non titolo di studio in fase di | si possiede ancora la laurea o il diploma selezionare il rispettivo<br>conseguimento |   |
|                                                    | ල් Salva                                                                             |   |

## Figura 26 Gestione corsi, Dettaglio partecipante

| : per lecnici certificatori energetici (Allegato 5)<br>Carrica (pdf.p?m) |                                                                                                    |                                        |
|--------------------------------------------------------------------------|----------------------------------------------------------------------------------------------------|----------------------------------------|
| per tecnici certificatori energetici (Allegato 5)<br>Carrica (pdf.p?m)   |                                                                                                    |                                        |
| Carrica (pdf.p7m)                                                        |                                                                                                    |                                        |
|                                                                          |                                                                                                    |                                        |
| Scarica Allegato4_1221.pdf.p7m X Elimina                                 |                                                                                                    |                                        |
| Carica (pdf.p7m)                                                         |                                                                                                    |                                        |
| Carica (pdf - tiff - jpeg - jpg - bmp - gif - p7m)                       |                                                                                                    |                                        |
| Scarica Altro_documento_1221.pdf X Elimina                               |                                                                                                    |                                        |
|                                                                          |                                                                                                    |                                        |
|                                                                          |                                                                                                    | 間 Salva                                |
|                                                                          | Scarka Allegato4_1221.pdf p7m × Elimina<br>carica (pdf.p7m)<br>carica (pdf - tiff - jpeg - jpg - bmp - gif - p7m)<br>scarica Altro_documento_1221.pdf × Elimina | Scarka Alkgatod_1221 pdf p7m X Elimina |

## Figura 27 Gestione corsi, Documentazione

#### 4.2. Nuovo Corso CENED

- a. Successivamente alla proposta di accreditamento del primo Corso CENED, il Soggetto proponete potrà accedere, tramite autenticazione sul Sito Web, direttamente alla sezione Area riservata \ Amministrazione \ Gestione corso e selezionare la voce "Nuovo corso" per inoltrare la domanda di accreditamento di altri corsi di formazione per certificatori energetici (Figura 21).
- b. Le modalità di inoltro della domanda di accreditamento corso sono riportate al precedente paragrafo 2.2.

## 5. Gestione Esami CENED

- a. L'esame, volto a valutare la preparazione del professionista che ha frequentato il corso di formazione, consiste in una prova scritta predisposta dall'Organismo di Accreditamento (O.d.A.) e svolta dall'ente di formazione. Il Soggetto proponente il corso può svolgere gli esami nelle sole date d'esame stabilite dall'O.d.A. previa prenotazione. L'O.d.A. provvede a pubblicare un minimo di 60 (sessanta) date all'anno.
- Ad ogni Soggetto proponente un corso sarà garantito di usufruire fino ad un massimo di 6 (sei) date d'esame all'anno. Per ogni data d'esame il Soggetto proponente il corso può organizzare fino ad un massimo di 3 (tre) sessioni d'esame.
- c. È consentita la prenotazione di una sola data d'esame per volta. L'ulteriore prenotazione sarà consentita solo successivamente alla data dell'ultima sessione d'esame prenotata. La prenotazione ad una data d'esame deve essere effettuata entro il decimo giorno precedente alla data d'esame.
- d. L'esame non è associato ai corsi di formazione. Per ogni esame spetta all'Ente di formazione costituire un elenco di partecipanti all'esame provenienti da uno o più corsi tenuti presso di sé e/o provenienti da altri corsi.

#### 5.1. Modalità di prenotazione dell'esame

- a. Per prenotare una data d'esame occorre:
  - autenticarsi sul Sito Web;
  - accedere alla propria Area riservata nella sezione Amministrazione \ Gestione esami;
  - cliccare su "NUOVO ESAME" (Figura 28);
  - compilare la richiesta di prenotazione esame in tutti i campi secondo quanto descritto al successivo punto b.

La prenotazione della data d'esame è da ritenersi accettata da parte dell'O.d.A. solo a seguito della ricezione della comunicazione del codice identificativo dell'esame.

La conferma della prenotazione verrà inviata, comprensiva di "ID esame", sull'indirizzo mail e/o PEC indicato in fase di registrazione dal Legale rappresentante dell'Ente formatore.

Nella sezione Amministrazione \ Gestione esami, lo stato della prenotazione d'esame risulterà "Confermato" e nella colonna "ID Esame" comparirà il codice associato all'esame.

|                                                  |                                                                                                    |                                                                 | Sessioni d'esame                                                                 |                                                                                                    | Esiti                                                                                             |                                 |              |                                                                                                    |                    |
|--------------------------------------------------|----------------------------------------------------------------------------------------------------|-----------------------------------------------------------------|----------------------------------------------------------------------------------|----------------------------------------------------------------------------------------------------|---------------------------------------------------------------------------------------------------|---------------------------------|--------------|----------------------------------------------------------------------------------------------------|--------------------|
|                                                  | 90 🔳                                                                                                    | 1<br>Programmati                                                | 20 128<br>Effettuate                                                             | م ا<br>Programmate                                                                                            | Bđ                                                                                                | 549<br>Negativi                 | Ba           | 1.365<br>Positivi                                                                                   |                    |
| Ricerca                                          |                                                                                                    |                                                                 |                                                                                  |                                                                                                    |                                                                                                   |                                 |              |                                                                                                    |                    |
| ld esame                                         |                                                                                                    |                                                                 |                                                                                  | Stato Tutti                                                                                                   |                                                                                                   |                                 |              |                                                                                                    | •                  |
| Provincia                                        | Tutte                                                                                                    |                                                                 |                                                                                  | - Comune Tutti                                                                                                |                                                                                                   |                                 |              |                                                                                                    | •                  |
| Dal                                              |                                                                                                    | AI                                                              |                                                                                  |                                                                                                    |                                                                                                   |                                 |              |                                                                                                    |                    |
|                                                  |                                                                                                    |                                                                 |                                                                                  |                                                                                                    |                                                                                                   |                                 |              |                                                                                                    |                    |
| ld esame                                         | Provincia \$                                                                                                    | Comune 🛊                                                        | Sede \$                                                                          | Ente 🗘                                                                                                    | Data esame 🗘                                                                                      | N. sessioni                     | Integrazione | Stato ≑                                                                                             | U. Cerca<br>Azioni |
| <b>Id esame</b><br>007/19                        | Provincia      BERGAMO                                                                                                    | Comune \$                                                       | Sede \$                                                                          | Ente 🕈                                                                                                    | Data esame 🗢<br>14/08/2018                                                                        | N. sessioni<br>2                | Integrazione | Stato 🖨                                                                                             | Q. Cerca           |
| ld esame<br>007/19<br>007/19                     | Provincia      PERGAMO     MILANO                                                                                                    | CREDARO<br>ARCONATE                                             | Sede \$<br>e<br>VIA MICHELANGELO<br>BUONARROTI, 23                               | Ente 🕈<br>① MARIO ROSSI<br>① MARIO ROSSI                                                                      | Data esame +           14/08/2018           14/08/2018                                            | N. sessioni<br>2<br>1           | Integrazione | Stato +                                                                                             | Azioni             |
| ld esame<br>007/19<br>007/19<br>003/19           | Provincia      Provincia      BERGAMO     MILANO     MILANO                                                                                                    | CREDARO<br>CREDARO<br>ARCONATE<br>ARCONATE                      | Sede \$ e VIA MICHELANGELO BUONARROTI, 23 VIA MICHELANGELO BUONARROTI, 23        | Ente ◆       ①     MARIO ROSSI       ①     MARIO ROSSI       ①     MARIO ROSSI                                | Data esame \$           14/08/2018           14/08/2018           30/08/2018                      | N. sessioni<br>2<br>1<br>2      | Integrazione | Stato ÷                                                                                             | Q Cerca            |
| ld esame<br>007/19<br>007/19<br>003/19<br>000/19 | Provincia      Provincia      P | Comune ¢ CREDARO CREDARO ARCONATE ARCONATE ADRARA SAN MARTINO   | Sede                                                                             | Ente \$      MARIO ROSSI      MARIO ROSSI      MARIO ROSSI      MARIO ROSSI      MARIO ROSSI      MARIO ROSSI | Data esame \$           14/08/2018           14/08/2018           30/08/2018           23/08/2015 | N. sessioni<br>2<br>1<br>2<br>1 | Integrazione | Stato ÷                                                                                             | Azioni             |
| ld esame<br>007/19<br>007/19<br>003/19<br>000/19 | Provincia      Provincia      P | Comune<br>CREDARO<br>ARCONATE<br>ARCONATE<br>ADRARA SAN MARTINO | Sede  P P VIA MICHELANGELO BUONARROTI, 23 VIA MICHELANGELO BUONARROTI, 23 We Num | Ente                                                                                                    | Data esame ◆           14/08/2018           14/08/2018           30/08/2018           23/08/2015  | N. sessioni<br>2<br>1<br>2<br>1 | Integrazione | Stato \$           0)           0)           0)           0)           0)           0)           0) |                    |

## Figura 28 Gestione esami

- b. Per ogni prenotazione d'esame è necessario inserire i seguenti dati:
  - la data d'esame in cui s'intende effettuare l'esame. Tale data deve essere selezionata tra le date disponibili (in verde) contenute nel calendario (Figura 29);
  - il contatto mail da rendere disponibile agli utenti per informazioni; la mail sarà pubblicata nella pagina del sito contenente le date degli esami CENED (Figura 29);
  - il numero previsto di partecipanti all'esame (Figura 30);
  - il numero di sessioni che s'intende effettuare nella data d'esame scelta (1, 2 o 3); Le sessioni d'esame devono essere tenute inderogabilmente agli orari stabiliti, pena la sospensione da parte dell'O.d.A. dell'esame con relativa detrazione di una delle 6 date d'esame annue messe a disposizione al Soggetto proponente il corso.
  - l'orario delle sessioni. L'inizio delle sessioni deve essere compreso tra le ore 10.30 e le ore 17.00. Alla selezione dell'orario di inizio della sessione d'esame, il sistema mostra l'orario di fine sessione considerando che la sessione dura un'ora; le sessioni d'esame devono essere tenute in orari distinti e non sovrapposti.
  - l'aula di ogni sessione d'esame; Il Soggetto proponente un corso CENED è tenuto a svolgere ciascuna sessione d'esame in un'unica aula.
  - selezionare una tra le seguenti 4 opzioni relative al tipo di accreditamento: Ordine, Collegio, Università o Soggetto accreditato da Regione Lombardia (Figura 31);

- specificare la sede d'esame selezionando in successione dai vari menu a tendina (Figura 32):
  - a. Provincia;
  - b. Comune;
  - c. indirizzo e numero civico;
  - d. CAP.

Il Soggetto proponente un corso CENED è tenuto a svolgere ciascun esame in un'unica sede.

Verrà poi richiesto di normalizzare l'indirizzo scegliendo quello corretto tra quelli proposti dal sistema.

Si specifica che, ai fini della normalizzazione dell'indirizzo, il sistema restituisce gli indirizzi presenti nel database di Regione Lombardia; qualora l'indirizzo digitato dall'utente non sia riconosciuto come simile ad indirizzi presenti sulla base dati di Regione Lombardia, il sistema riporta il messaggio "L'indirizzo corretto non è presente nella lista". In caso contrario il sistema propone un elenco di indirizzi tra cui poter scegliere quello corretto. Per restringere il campo si consiglia, all'atto dell'inserimento del CAP, di inserire il codice di avviamento postale specifico di zona.

Selezionando nell'elenco degli indirizzi proposti dal sistema l'indirizzo corretto, l'indirizzo viene normalizzato.

- Spuntare le dichiarazioni (Figura 33):
  - Anche ai sensi e per gli effetti degli articoli 1341 e 1342 Codice Civile, di conoscere, di avere preso completa visione e di approvare espressamente le "Condizioni d'uso recanti le modalità di adesione ai servizi CENED" impegnandosi a rispettarlo consapevole delle conseguenze in caso di violazione;
  - b. Di aver preso visione del Codice di comportamento del soggetto certificatore e del Codice etico di Aria S.p.A. consultabile quest'ultimo sul sito www.ariaspa.it e di uniformarsi ai principi ivi contenuti;
  - c. Di essere informato, ai sensi e per gli effetti di cui all'art.13 del D.lgs. n. 196/2003, che i dati personali raccolti saranno trattati da Aria S.p.A., anche con strumenti informatici, nell'ambito del procedimento per il quale la presente dichiarazione viene resa. Il conferimento dei dati ha natura obbligatoria in base alla normativa vigente. Il mancato conferimento anche parziale dei dati determinerà l'impossibilità per Aria S.p.A. di completare il relativo procedimento;
  - d. Di impegnarsi a far sottoscrivere ad ogni partecipante all'esame l'accettazione, ai sensi dell'art.23 del d.lgs.196/2003, relativa alla pubblicazione degli esiti degli esami, comprensivi di nome e cognome, sul sito web dell'Organismo di Accreditamento.

| iti generali             |         |     | 2 - Dichia      | arazioni  |                     |     |                                                                                                    |
|--------------------------|---------|-----|-----------------|-----------|---------------------|-----|----------------------------------------------------------------------------------------------------|
| ame                      |         |     |                 |           |                     |     |                                                                                                    |
| Data esame               |         |     |                 |           |                     |     | Contatto mail da rendere disponibile agli utenti per informazioni *                                                                                                    |
| <ul><li>O Data</li></ul> | Odierna |     | Sette           | mbre 2019 |                     |     |                                                                                                    |
| Lun                      | Mar     | Mer | Gio             | Ven       | Sab                 | Dom | Numero previsto di partecipanti all'esame *                                                                                                    |
| 26                       | 27      |     | 29              |           |                     | 1   |                                                                                                    |
| 2                        | 3       | 4   | 5<br>ONFERMATO  | 6         | 7                   | 8   | I temi d'esame saranno disponibili in questa pagina da un'ora dall'inizio di ogni sessione d'esame.<br>Gli esti esame saranno disponibili in questa pagina a sessione d'esame ferminata |
| 9                        | 10      | 11  | 12              | 13        | 14<br>NON PRENOTATO | 15  | Scarica qui i documenti da predisporre per l'esame.                                                                                                    |
| 16<br>CONFERMATO         | 17      | 18  | 19<br>ONFERMATO | 20        | 21                  | 22  |                                                                                                    |
| 23                       | 24      | 25  | 26              | 27        | 28                  | 29  |                                                                                                    |
| 30                       | 1       | 2   |                 | 4         | 5                   | 6   |                                                                                                    |

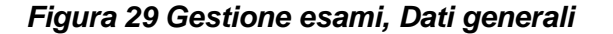

| Sessione        |             |          |  |
|-----------------|-------------|----------|--|
| Numero sessioni | 1 •         |          |  |
| Sessione 1      |             |          |  |
| Orario inizio   | Orario fine | Aula *   |  |
| 10:30           | • 11:30     | - Aula 1 |  |
|                 |             |          |  |

## Figura 30 Gestione esami, Dati generali - Sessione

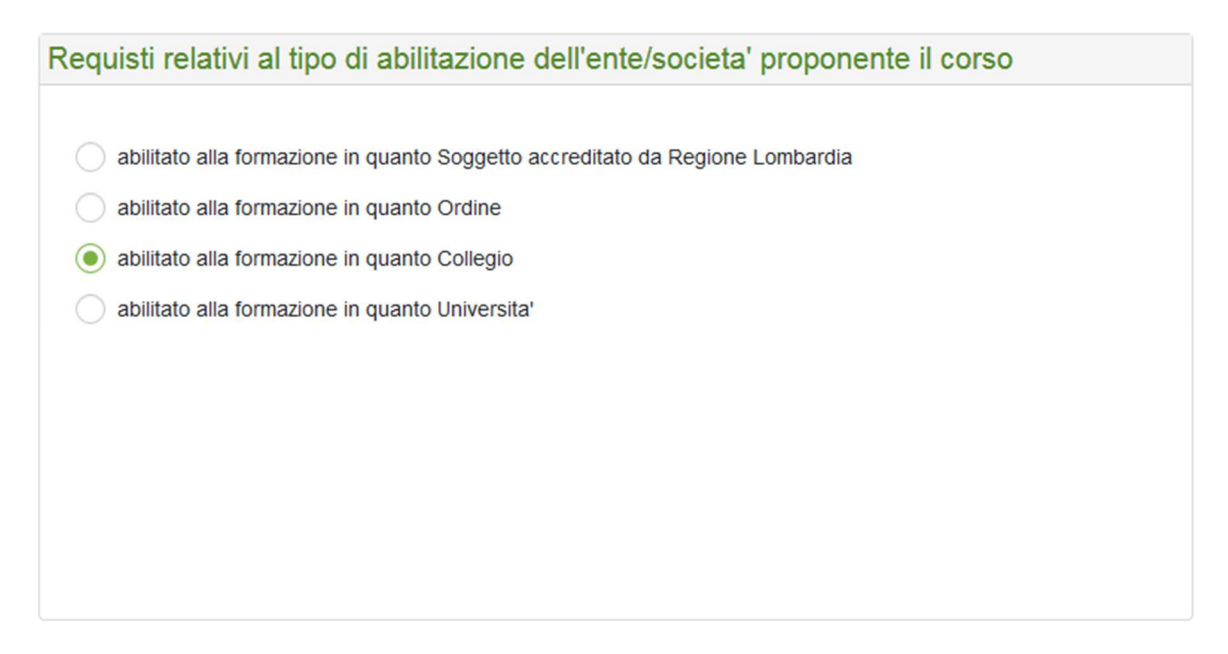

Figura 31 Gestione esami, Dati generali

| Sede dell'esame      |              |
|----------------------|--------------|
| Provincia *          | Seleziona    |
| Comune *             | Seleziona    |
| Indirizzo e civico * |              |
| Cap *                |              |
|                      | ○ Normalizza |
|                      |              |
|                      |              |
| Cap *                | Normalizza   |

Figura 32 Gestione esami, Dati generali Sede dell'esame

| 1 | - Dati gene | rali                                                                                                    | 2 - Dati corso                                                                                                    | 3 - Dichiarazioni                                                                                                    | 4 - Documentazione                                                                                                    |
|---|-------------|----------------------------------------------------------------------------------------------------|----------------------------------------------------------------------------------------------------|----------------------------------------------------------------------------------------------------|----------------------------------------------------------------------------------------------------|
|   | Dichiarazio | oni                                                                                                    |                                                                                                    |                                                                                                    |                                                                                                    |
|   |             | Anche ai sensi e per gli e<br>"Condizioni d'uso recanti                                                            | ffetti degli articoli 1341 e 1342 Codice Civile, d<br>le modalità di adesione ai servizi CENED" imp                                                                                                    | i conoscere, di avere preso completa visione e<br>egnandosi a rispettarlo consapevole delle cons                                                                                                    | di approvare espressamente le eguenze in caso di violazione. *                                                                             |
|   |             | Di aver preso visione del                                                                                          | Codice etico di ARIA S.p.A. consultabile quest                                                                                                    | ultimo sul sito www.ariaspa.it e di uniformarsi a                                                                                                    | i principi ivi contenuti. *                                                                                                    |
|   |             | Di essere informato, ai se<br>2003, n. 196 c.d. Codice<br>informatici, nell'ambito de<br>vigente. Il mancato confe | ensi e per gli effetti di quanto previsto dal Rego<br>Privacy, che i dati personali raccotti saranno tra<br>I procedimento per il quale la presente dichiara<br>rimento anche parziale dei dati determinerà l'in | lamento Europeo sulla protezione dei dati pers<br>attati da ARIA S.p.A., per conto di Regione Lom<br>azione viene resa. Il conferimento dei dati ha na<br>npossibilità per ARIA S.p.A. di completare il rela | onali 2016/679 e dal D.Igs.30 giugno<br>ibardia, anche con strumenti<br>atura obbligatoria in base alla normativa<br>ativo procedimento. * |

## Figura 33 Gestione esami, Dichiarazioni

- c. Ad inserimento completato dei dati relativi alla prenotazione della data d'esame, cliccando sul tasto "Salva" il sistema restituirà il messaggio: "Salvataggio completato".
- d. Dalla stessa pagina è possibile effettuare il download dei documenti da predisporre per l'esame tra cui il verbale d'esame. Tali documenti devono essere scaricati entro il giorno precedente la data d'esame (Figura 34).
- e. I temi relativi ad ogni singola sessione d'esame sono scaricabili nei sessanta minuti precedenti l'inizio della sessione (Figura 34).
- f. I file relativi agli esiti esame saranno disponibili a sessione d'esame terminata (Figura 34).
- g. È possibile effettuare modifiche alla prenotazione d'esame solo quando lo stato dell'esame è "Inoltrato". In tal caso cliccando sul tasto "Azioni" si potrà accedere alla schermata di dettaglio dell'esame ed effettuare le opportune modifiche.

**ATTENZIONE:** In caso di impossibilità ad eseguire l'esame nel giorno selezionato, sarà necessario cancellare la prenotazione. Se la prenotazione è stata confermata,

verrà detratta una delle 6 date d'esame annue messe a disposizione al Soggetto proponente il corso e sarà possibile effettuare una nuova prenotazione solo dopo che sarà passata l'ultima data d'esame prenotata.

| tione esami / Dettaglio e             | esame                                   |                                                                            |                                                                                                    | ld esame 008/19                                                                                                    |
|---------------------------------------|-----------------------------------------|----------------------------------------------------------------------------|----------------------------------------------------------------------------------------------------|----------------------------------------------------------------------------------------------------|
| Dati generali 2 - Elenco partecipanti |                                         |                                                                            | 3 - Dichiarazioni                                                                                                    | 4 - Documentazione                                                                                                    |
|                                       |                                         |                                                                            |                                                                                                    |                                                                                                    |
| 17/09/2019                            |                                         |                                                                            | Contatto mail da rendere disponibile agli uten<br>prova@n.it<br>Numero previsto di partecipanti all'esame *<br>11<br>I temi d'esame saranno disponibili in questa<br>Gli estil esame saranno disponibili in questa<br>Scarica qui i documenti da predisporre per f | ti per informazioni *<br>pagina da un'ora dall'inizio di ogni sessione d'esame.<br>pagina a sessione d'esame terminata.<br>esame.                                                                                                    |
|                                       |                                         |                                                                            |                                                                                                    |                                                                                                    |
|                                       | 3                                       |                                                                            |                                                                                                    |                                                                                                    |
|                                       |                                         |                                                                            |                                                                                                    |                                                                                                    |
| same                                  | ×                                       | Orario fine<br>06:30                                                       | Auta *<br>auta 1                                                                                                    |                                                                                                    |
|                                       | Interesanti / Dettaglio (<br>17/09/2019 | tone esami / Dettagio esame<br>2 - Elenco parte<br>17/09/2019<br>3<br>same | ione esami / Dettagito esame           2 - Elenco partecipanti           17/09/2019           3                                                                                                    | 2 - Elenco partecipanti       3 - Dichiarazioni         17/09/2019       Contatto mail da rendere disponibile agli uten provaĝin it<br>Rumero previsto di partecipanti all'esame * 11<br>I flemi d'esame saranno disponibili in questa, Gli esti esame saranno disponibili in questa, Gli esti esame saranno disponibili esame saranno disponibili in questa, Gli esti esame saranno disponibili esame saranno disponibili esame saranno disponibili esame saranno disponibili esame saranno disponibili esame saranno disponibili esame saranno disponibili esame saranno disponibili esame saranno disponibili esame saranno di esame saranno disponibili esame s |

## Figura 34 Gestione esami, Tema d'esame e Esito esame

h. Qualora la prenotazione venga accettata, nella sezione Amministrazione \
Gestione esami, lo stato della prenotazione d'esame risulterà "Confermato" e nella
colonna "ID Esame" comparirà il codice associato all'esame. I dettagli dell'esame
saranno pubblicati nella pagina del sito contenente le date degli esami CENED
(Figura 35);

| Ente esame     | Tutti                          |              | • | ld esame    | Tutti      |          |            | -        |
|----------------|--------------------------------|--------------|---|-------------|------------|----------|------------|----------|
| Provincia      | BRESCIA                        |              |   | Comune      | Tutte      |          |            |          |
| Tipo data      | Seleziona                      |              | • | Dal         | 08/08/2019 | AI       | 06/08/2019 | <b>m</b> |
| Non sono un ro | obot RECATCHA<br>Recept Tensor |              |   |             |            |          |            | Q Cerca  |
| ld esame 🗢     | Data 🗢                         | Ente esame 🗢 |   | Provincia 🗢 |            | Comune 🗢 | Contatti   |          |
|                |                                |              |   |             |            |          |            |          |

#### Figura 35 Ricerca esame

- Qualora la prenotazione venga rifiutata da parte dell'O.d.A., verrà inviata la relativa comunicazione sull'indirizzo mail e/o PEC indicato in fase di registrazione dal Legale rappresentante dell'Ente formatore. In tal caso lo stato della prenotazione d'esame risulterà "Rifiutato".
- j. Qualora l'Ente abbia già usufruito di tutte le date d'esame messe a Sua disposizione nell'anno in corso, il sistema non permetterà di effettuare una nuova prenotazione e restituirà il messaggio: "È stato superato il limite massimo degli esami disponibili".

#### 5.2. Invio esito esame

- a. Ad esami ultimati, il Soggetto proponente il corso è tenuto a comunicare all'O.d.A., attraverso la sezione Area riservata \ Amministrazione \ Gestione esami, gli esiti della prova d'esame, mediante upload dell'Allegato 6 generato automaticamente dal sistema dopo che sono stati inseriti i nominativi e gli esiti per ciascuno dei professionisti che hanno sostenuto la prova d'esame del corso in oggetto, firmato digitalmente in formato .P7M dal Legale rappresentante dell'Ente/Società proponente il corso (o comunque da parte di colui che ha i relativi poteri di firma).
- b. Per definire l'esito della prova d'esame occorre:
  - autenticarsi sul Sito Web;
  - accedere alla sezione Area riservata \ Amministrazione \ Gestione esami;
  - effettuare la ricerca selezionandolo stato "Confermato" e inserendo ulteriori filtri per restringere la ricerca (Provincia, Comune, ID esame, periodo);
  - selezionare l'esame in oggetto cliccando sul tasto "matita" nella colonna "Azioni";
  - accedere alla voce "Partecipanti esame" ed inserire per ciascun professionista l'esito dell'esame selezionando dal menù a tendina tra le voci:
    - a. positivo;
    - b. negativo;
    - c. non presente, nel caso in cui il professionista non abbia partecipato alla sessione d'esame prevista.

**ATTENZIONE:** Il pulsante "Partecipanti esame" sarà visibile solo a partire da un'ora dopo l'orario di inizio dell'ultima sessione d'esame.

c. Per definire l'elenco dei partecipanti è possibile ricercare il nominativo tramite codice fiscale all'interno del database di coloro che hanno frequentato il 75% delle ore di un corso CENED con ID superiore al 796, oppure inserire manualmente un nuovo nominativo.

Qualora venga selezionato l'inserimento del nominativo tramite la ricerca di un codice fiscale, sarà necessario inserire il codice fiscale privo di spazi riportando le lettere in maiuscolo e cliccare su "Ricerca"; se il codice fiscale è presente, il sistema proporrà il nominativo associato. In tal caso è necessario selezionare il nominativo e cliccare su "Aggiungi". Il nominativo verrà inserito nella tabella sottostante "Partecipanti all'esame e esito esame".

Qualora il codice fiscale non sia presente nel database, il sistema restituirà il messaggio: "Nessun partecipante trovato". In tal caso sarà necessario procedere all'inserimento manuale del nominativo dl partecipante.

Qualora venga selezionato l'inserimento manuale sarà necessario definire:

- Ente presso il quale ha frequentato il corso di formazione;
- codice del corso di formazione frequentato;
- cognome;
- nome;
- codice fiscale, privo di spazi e riportando le lettere in maiuscolo;
- titolo di studio (o il titolo di studio in fase di conseguimento).

d. Al fine di definire l'elenco dei partecipanti e l'esito del loro esame, è necessario selezionare per ogni partecipante la sessione d'esame al quale ha partecipato e l'esito (non presente, positivo, negativo).

| Dati generali                                 | 2 -                        | Elenco partecipanti | 3 - 1               | Dichiarazioni             |            |         |          |
|-----------------------------------------------|----------------------------|---------------------|---------------------|---------------------------|------------|---------|----------|
| Incorimento di un nom                         | inativo tramito ricorca no | r codifo ficcolo    |                     |                           |            | Δα      | iunai    |
| Inserimento di un non     Inserimento manuale | di un nominativo           | Coulle liscale      |                     |                           |            |         | iungi    |
|                                               | - f 1-                     |                     |                     |                           |            |         |          |
| artecipanti all'esame ed esi                  | to finale                  |                     |                     |                           |            |         |          |
| Cognome ≑                                     | Nome 🗢                     | Codice fiscale 🗢    | Titolo di studio ≑  | ld corso frequentato<br>¢ | Sessione 🜩 | Esito ≑ | Elimina  |
| Nessun record trovato                         |                            |                     |                     |                           |            |         |          |
|                                               |                            |                     | Numero di record tr | ovati:0                   |            |         |          |
|                                               |                            |                     |                     |                           |            |         |          |
|                                               |                            |                     |                     |                           |            |         | B Aggiom |
|                                               |                            |                     |                     |                           |            |         |          |

Figura 36 Gestione esami, Elenco partecipanti

| Codice | fiscale * | SDFSFG | 80A01F205E |                          |                     | Q Cerca                   |
|--------|-----------|--------|------------|--------------------------|---------------------|---------------------------|
|        | Cogno     | me 🗢   | Nome 🗢     | Codice fiscale 🗢         | Titolo di studio  ≑ | ld corso<br>frequentato ≑ |
|        | Cognome 1 |        | Nome 1     | SDFSFG80A01F205E         | Agrotecnico         | 1221                      |
|        |           |        | Num        | nero di record trovati:1 |                     |                           |

Figura 37 Gestione esami, Elenco partecipanti - Ricerca partecipante

| Dettaglio partecip                                | oante ×                                                               |
|---------------------------------------------------|-----------------------------------------------------------------------|
| Ente *                                            | Seleziona                                                             |
| Corso frequentato *                               | Seleziona                                                             |
| Cognome *                                         |                                                                       |
| Nome *                                            |                                                                       |
| Codice fiscale *                                  |                                                                       |
| Titolo di studio *                                | Seleziona                                                             |
| Attenzione qualora no<br>titolo di studio in fase | n si possiede ancora la laurea o il diploma selezionare il rispettivo |
|                                                   | · Salva                                                               |

Figura 38 Gestione esami, Elenco partecipanti - Dettaglio partecipante

|                        | 2                         | - Elenco partecipanti | 3-                  | Dichiarazioni             |            |                |         |
|------------------------|---------------------------|-----------------------|---------------------|---------------------------|------------|----------------|---------|
| ) Inserimento di un no | ominativo tramite ricerca | per codice fiscale    |                     |                           |            | Aggiui         | ngi     |
| Inserimento manuale    | e di un nominativo        |                       |                     |                           |            |                |         |
|                        |                           |                       |                     |                           |            |                |         |
| cipanti all'esame ed e | sito finale               |                       |                     |                           |            |                |         |
| Cognome 🗢              | Nome 🗢                    | Codice fiscale 🗢      | Titolo di studio ≑  | ld corso frequentato<br>¢ | Sessione 🗢 | Esito 🜩        | Elimina |
| Cognome 1              | Nome 1                    | SDFSFG80A01F205E      | Agrotecnico         | 1221                      | 1 •        | NON PRESENTE - | Û       |
|                        |                           |                       | Numero di record tr | ovati:1                   |            |                |         |
|                        |                           |                       | Numero di record tr | ovati:1                   |            |                |         |

## Figura 39 Gestione esami, Elenco partecipanti – Definizione esito

- e. Una volta completata la definizione dell'esito dell'esame per ciascun partecipante, cliccare sul pulsante "Indietro" per accedere alla schermata "Modifica esame" dalla quale, cliccando "Avanti" si accede alla sezione "Dichiarazioni" (Figura 40) e successivamente alla sezione "Documentazione" (Figura 41).
- f. È richiesto al Legale Rappresentante di effettuare il download dell'Allegato 6 generato automaticamente dal sistema e ricaricarlo firmato digitalmente in formato .P7M.

**ATTENZIONE**: una volta caricato l'Allegato 6 firmato non sarà possibile apportare modifiche ai nominativi e agli esiti inseriti.

g. Per completare la definizione dell'esito è richiesto al Legale rappresentante di effettuare l'upload del/dei file in formato .xls compilato relativo ad ogni sessione d'esame e contenente i dettagli della prova e il verbale d'esame firmato dalla commissione. Ogni documento deve essere trasmesso sottoscritto mediante firma elettronica digitale in formato .P7M.

- h. Tali adempimenti devono essere completati dal Soggetto proponente il corso, o comunque da parte di colui che ha i relativi poteri di firma, entro i 5 (cinque) giorni lavorativi successivi alla data d'esame.
- i. Il Soggetto proponente il corso è tenuto a consegnare a ciascun partecipante, qualora ne abbia diritto, sia l'attestato che comprova la frequenza al corso sia l'attestato relativo al superamento dell'esame. Quest'ultimo deve riportare sia il codice del corso frequentato dal candidato il codice relativo all'esame sostenuto.

| A / Corsi / esami / Gestione esami /                                    | Dettaglio esame                                                                                                    |                                                                                                    |                                                                                                    |
|-------------------------------------------------------------------------|----------------------------------------------------------------------------------------------------|----------------------------------------------------------------------------------------------------|----------------------------------------------------------------------------------------------------|
| 1 - Dati generali                                                       | 2 - Elenco partecipanti                                                                                                    | 3 - Dichiarazioni                                                                                                    | 4 - Documentazione                                                                                                    |
| Dichiarazioni                                                           |                                                                                                    |                                                                                                    |                                                                                                    |
| Di essere informato,<br>saranno trattati da ir<br>natura obbligatoria i | ai sensi e per gli effetti di quanto previsto dal Regolamento Europe<br>frastrutture Lombarde S.p.A per conto di Regione Lombardia, anch<br>n base alla normativa vigente. Il mancato conferimento anche parzir | eo sulla protezione dei dati personali 2016/679 e dal D.lgs. 3<br>ne con strumenti informatici, nell'ambito del procedimento p<br>ale dei dati determinera' l'impossibilita' per Infrastrutture Lor | 30 giugno 2003, n. 196 c.d. Codice Privacy, che i dati personali raccotti<br>er il quale la presente dichiarazione viene resa. Il conferimento dei dati ha<br>mbarde S.p.A. di completare il relativo procedimento. * |
|                                                                         |                                                                                                    |                                                                                                    |                                                                                                    |
|                                                                         |                                                                                                    |                                                                                                    |                                                                                                    |
|                                                                         |                                                                                                    |                                                                                                    |                                                                                                    |
|                                                                         |                                                                                                    |                                                                                                    |                                                                                                    |
|                                                                         |                                                                                                    |                                                                                                    |                                                                                                    |
|                                                                         |                                                                                                    |                                                                                                    |                                                                                                    |
|                                                                         |                                                                                                    |                                                                                                    |                                                                                                    |
| institutes                                                              |                                                                                                    |                                                                                                    | A contract of the second                                                                                                    |
|                                                                         |                                                                                                    |                                                                                                    | → Prosegui                                                                                                    |

Figura 40 Gestione esami, Dichiarazioni

| ati generali                     | 2 - Elenco partecipanti                                | 3 - Dichiarazioni                            | 4 - Documentazione |
|----------------------------------|--------------------------------------------------------|----------------------------------------------|--------------------|
| cumentazione                     |                                                        |                                              |                    |
| Dichiarazione esito sessione d'e | same corso di formazione per tecnici certificatori ene | ergetici (Allegato 6)                        |                    |
|                                  |                                                        |                                              |                    |
| Allegato 6 firmato *             | + Carica (zip - rar - pdf - jpeg - doc - xis - csv -   | p7m - m7m)                                   |                    |
| Verbale esame firmato *          |                                                        | _                                            |                    |
|                                  | + Carica (zip - rar - pdf - jpeg - doc - xls - csv -   | p7m - m7m)                                   |                    |
| Sessione 1                       |                                                        |                                              |                    |
|                                  |                                                        |                                              |                    |
| Esito esame<br>firmato *         | tarica (zip - rar - pdf - ipeg - doc - xls - csv - m7m | - p7m - xlsx - tsd - p7m - docx - png - ipg) |                    |
| Esito esame<br>firmato *         | carica (zip - rar - pdf - jpeg - doc - xls - csv - m7m | - p7m - xlsx - tsd - p7m - docx - png - jpg) |                    |
| Esito esame<br>firmato * + c     | čarica (zip - rar - pdf - jpeg - doc - xis - csv - m7m | - p7m - xlsx - tsd - p7m - docx - png - jpg) |                    |
| Esito esame<br>firmato * + c     | Carica (zip - rar - pdf - jpeg - doc - xls - csv - m7m | - p7m - xlsx - tsd - p7m - docx - png - jpg) |                    |

Figura 41 Gestione esami, Documentazione

| Ricerca                 |                                         |               |            |          |              |              |          |
|-------------------------|-----------------------------------------|---------------|------------|----------|--------------|--------------|----------|
|                         |                                         |               |            |          |              |              |          |
| Ente corso              | Tutti                                   |               | •          | Id esame | Tutti        |              |          |
| Nome                    |                                         |               |            | Cognome  |              |              |          |
| ld corso<br>frequentato | Tutte                                   |               | •]         | Esito    | Tutte        |              | •]       |
| Tipo data               | Seleziona                               |               | •          | Dal      |              | AI           | <b>m</b> |
| Non so                  | no un robot reCAPTCHA<br>Prices+Territe |               |            |          |              |              | Q Cerca  |
| Cognome \$              | Nome 🗢 Id corso                         | frequentato 🗢 | ld esame ≑ | D        | Data esame 🗢 | Ente corso ≑ | Esito \$ |

## Figura 42 Esiti esami

#### 5.3. Gestione esami

- a. L'Ente di formazione può rivedere l'elenco degli esami CENED, i dettagli di ogni esame prenotato e, in caso di esame in stato "Inoltrato", procedere alla modifica.
- b. Per effettuare la ricerca occorre:
  - autenticarsi sul Sito Web;
  - accedere alla propria Area riservata nella sezione CEER \ Gestione esami;
  - cliccare su "Cerca" (Figura 43).
- c. Ogni richiesta di prenotazione di un esame sarà visibile e categorizzata con un bollino che specifica lo stato dell'esame:
  - Azzurro stato "inoltrato": la prenotazione di un esame è stata inoltrata dall'ente di formazione;
  - Rosso stato "rifiutato": la prenotazione non è stata accettata dall'O.d.A.;
  - Verde stato "confermato": la prenotazione è stata confermata dall'O.d.A.. In tal caso è presente il codice "ID esame".

| 🛊 / Corsi/esan | i / Gestione esami |                             |                             |                            |              |                 |              |                 |            |  |
|----------------|--------------------|-----------------------------|-----------------------------|----------------------------|--------------|-----------------|--------------|-----------------|------------|--|
| Esami          |                    |                             | Sessioni d'esame            |                            | Esiti        |                 |              |                 |            |  |
|                | N 🗐                | 2<br>Programmati            | 실고 123<br>Effettuate        | ද්ය ා<br>Programmate       | 8            | 260<br>Negativi |              | 812<br>Positivi |            |  |
| Ricerca        |                    |                             |                             |                            |              |                 |              |                 |            |  |
| ld esame       |                    |                             |                             | Stato Tutti                | Stato Tutti  |                 |              |                 |            |  |
| Provincia      | Tutte              |                             |                             |                            |              |                 |              |                 |            |  |
| Dal            |                    | <b>a</b> *                  |                             |                            |              |                 |              |                 |            |  |
|                |                    |                             |                             |                            |              |                 |              |                 | Q Cers     |  |
| ld esame d     | Provincia e        | Comune ¢                    | Sede ¢                      | Ente #                     | Data esame # | N. sessioni     | Integratione | Stato #         | Azioni     |  |
|                | MILANO             | MILANO                      | Pizza Leonardo da Vinci, 32 | Politeorico di Milano      | 17/04/2014   | 1               |              | 8               |            |  |
|                | BERGAMO            | ADRARA SAN MARTINO          | via roma                    | Politecnico di Milano      | 25/10/2019   | 2               |              | 8               | 20         |  |
|                | MILAND             | MILANO                      | Pizza Leonardo da Vinci. 32 | Poltacnico di Milano       | 15/05/2014   | 1               |              |                 |            |  |
|                | MILANO             | MILANO                      | Pizza Leonardo Da Vinci, 32 | Poltecnico di Milano       | 17/07/2014   | Ť               |              | 8               |            |  |
|                | MILANO             | MILANO                      | P.zza Leonardo Da Vinci, 32 | Politecnico di Milano      | 30/09/2014   | 1               |              | 8               |            |  |
|                | MILANO             | MILANO                      | P.zza Leonardo Da Vinci, 32 | Politeonico di Milano      | 25/11/2014   | 1               |              | 8               |            |  |
|                | MANTOVA            | MANTONA                     | P.zza Carlo D'Arco. 3       | Politecnico di Milano      | 17/12/2014   | 1               |              | 8               |            |  |
|                | MILANO             | MILANO                      | P.zza Leonardo Da Vinci, 32 | Politeorico di Milano      | 05/02/2015   | 2               |              | 8               |            |  |
|                | MILANO             | MILANO                      | VIA TARAMELLI 12            | Politecnico di Milano      | 22/03/2015   | 1               |              | 8               | Z          |  |
| 028/15         | CREMONA            | CASALE CREMASCO - VIDOLASCO | VIA PO 1                    | Politecnico di Milano      | 06/05/2015   | 1               |              | 8               | Ø          |  |
|                |                    |                             | н                           | 4 1 2 <b>b</b> H           |              |                 |              |                 |            |  |
|                |                    |                             | N                           | umero di record trovati.15 |              |                 |              |                 |            |  |
|                |                    |                             |                             |                            |              |                 |              |                 | + Nuovo es |  |
| Stato          |                    |                             |                             | Integrazione               |              |                 |              |                 |            |  |
|                | mato 🗐             | Confermato                  | R/state                     | (P) Esequita               | Ø            | Richiesta       |              |                 |            |  |
| -              |                    |                             | -                           | - Lingen                   | 122          | 2000 B          |              |                 |            |  |

Figura 43 Gestione esami